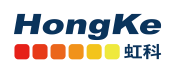

# ntopng 安装和基本使用教程

| ntopng 安装和基本使用教程                               | 1            |
|------------------------------------------------|--------------|
| 1. 简介                                          | 3            |
| 2. 版本说明                                        | 4            |
| 3. 安装 influxdb                                 | 4            |
| 3.1. ubuntu/CentOS 安装                          | 4            |
| 4. 安装 ntopng                                   | 5            |
| 4.1. 在 ubuntu 18.04 LTS 上安装 ntopng             | 5            |
| 4.2. 在 CentOS 上安装                              | 5            |
| 4.3. 启动 ntopng                                 | 6            |
| 4.4. 在 windows 上安装                             | 9            |
| 4.4.1. ntopng 安装                               | 9            |
| 4.4.2. Redis 安装                                | 13           |
| 4.4.3. 启动 ntopng                               |              |
| 4.4.4. 设置 ntopng 服务(开机自启动)                     | 20           |
| 4.4.5. 安装 influxDB(可选)                         | 20           |
| 5. 配置文件                                        | 22           |
| 6. Web GUI (ntopng Enterprise )                | 23           |
| 6.1. 登录                                        | 23           |
| 6.2. 仪表盘                                       | 23           |
| 6.3. 流量报告                                      | 24           |
| 6.4. 流量                                        | 24           |
| 6.5. 主机划分                                      | 26           |
| 6.6. 历史图表                                      | 29           |
| 6.7. 获取 license 并激活                            |              |
| 6.8. 设置                                        |              |
| 6.8.1. 首选项                                     | 31           |
| 6.8.2. 数据删除                                    | 32           |
| 6.8.3. 流数据存储时间                                 | 33           |
| 6.8.4. 定义私有协议                                  | 33           |
| 7. 在 nprobe 上使用 ntopng 示例                      | 34           |
| www.hkaco.com 广州  深圳  武汉  成都  上海  西安  北京 台湾 香港 | 400-999-3848 |

# HongKe

| 7.1. nprobe 简介              | 34 |
|-----------------------------|----|
| 7.2. 多个 nProbe 到一个 ntopng   | 35 |
| 7.3. NAT                    | 36 |
| 7.4. 在同一个设备上监视某个接口流量示例      | 37 |
| 7.5. 大流量监控                  | 37 |
| 7.5.1. RRS 负载均衡             | 37 |
| 7. 5. 2. nProbe 和 ntopng 配置 | 38 |
| 8. 在 n2disk 上使用 ntopng 示例   | 38 |
| 8.1. 流量记录简介                 | 38 |
| 8.2. 启动流量记录                 | 39 |
| 8.3. 下载 pacp 文件             | 39 |
| 9. 连续流量记录                   | 40 |
| 10. nProbe agent 中使用 ntopng | 41 |
| 11. 监控 Netflow/SPAN/TAP 流量  | 41 |
| 12. ntopng 时间序列和流的磁盘要求      | 42 |
| 13. 购买 license              | 43 |
| 14. 关注我们                    | 43 |

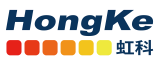

# 1. 简介

ntopng 是原始 ntop 的下一代版本, ntop 是监视网络使用情况的网络流量探测器。ntopng 基于 libpcap, 并且以可移植的方式编写,以便实际上可以在每个 Unix 平台, MacOSX 和 Windows 上运行。

ntopng(是的,都是小写字母)提供了直观的,加密的Web用户界面,用于浏览实时和历史流量信息。

主要特点如下:

- 根据多种标准对网络流量进行排序,包括 IP 地址、端口、L7 协议、吞吐量、自治系统(AS)
- 显示实时网络流量和活动主机
- 针对多个网络指标生成长期报告,包括吞吐量和应用协议
- 顶级发言人(发送者/接收者),顶级自治系统,顶级 L7 应用
- 监视并报告实时吞吐量,网络和应用程序延迟,往返时间(RTT),TCP统计信息(重传,乱序数据 包,数据包丢失)以及已传输的字节和数据包
- 将持久流量统计数据存储在磁盘上,以便将来进行探索和事后分析
- 在地理地图中对主机进行地理定位和叠加
- 利用 nDPI 和 ntop 深度数据包检测(DPI)技术发现应用程序协议(Facebook, YouTube, BitTorrent等)
- 通过利用 Google 和 HTTP 黑名单提供的特征化服务来表征 HTTP 流量
- 分析 IP 流量并根据源/目的对其进行分类
- 报告 IP 协议使用情况(按协议类型分类)
- 生成 HTML5 / AJAX 网络流量统计信息
- 完全支持 IPv4 和 IPv6
- 完全的第2层支持(包括 ARP 统计信息)
- GTP/GRE 去隧道
- 支持 MySQL, ElasticSearch 和 LogStash 导出监控数据
- 交互式历史浏览的监控数据导出到 MySQL
- 警报引擎以捕获异常和可疑主机
- SNMP v1 / v2c 支持和连续监控 SNMP 设备
- 身份管理,包括 VPN 用户与流量的关联

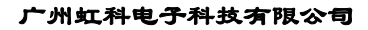

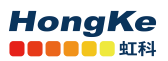

### 2. 版本说明

ntopng 软件有四个版本: Community, Professional, Enterprise M, Enterprise L, 每个版本都针对较小的版本解锁附加功能。

ntopng 产品页面中提供了功能的完整列表和比较表。

ntopng Community

社区版本是免费使用的开源软件。完整的源代码可以在 Github 上找到。

ntopng Professional

专业版提供了一些有关社区的额外功能,这些功能对于中小企业特别有用,包 括图形报告,流量 配置文件和 LDAP 身份验证。

• ntopng Enterprise M

Enterprise M 版本相对于 Professional 版本提供了一些额外的功能,这些功能对于大型组织特别有用,包括 SNMP 支持,快速 MySQL 导出,高级警报管理,高性能流索引。

• ntopng Enterprise L

与 Enterprise M 版本相比, Enterprise L 版本提供了一些额外的功能,包括身份管理(使用户与流量相关联的能力)。此版本还可以解锁 n2disk 1 Gbit(连续记录)和 nProbe Pro(Flow Collection),而无需其他许可证。

### 3. 安装 influxdb

ntopng 支持从 InfluxDB 服务器写入和获取时间序列数据。由于数据库通信是通过网络进行的,因此服务器也可以位于外部主机上。注意: InfluxDB 不是必须的但是建议使用,它能为你提供更好的服务。

### 3.1. ubuntu/CentOS 安装

sudo apt-get install influxdb sudo apt-get install influxdb-client //设置开机启动 sudo systemctl enable influxdb //启动 influxd

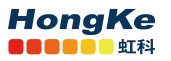

广州虹科电子科技有限公司

| mp@ubunt  | J:~\$ | inf    | luxd    |      |            |             |           |       |       |            |       |                                     |
|-----------|-------|--------|---------|------|------------|-------------|-----------|-------|-------|------------|-------|-------------------------------------|
| 8888888   |       |        | .d888   | 888  |            |             |           |       | 8888  | 888b.      | 8888  | 888b.                               |
| 888       |       |        | d88P"   | 888  |            |             |           |       | 888   | "Y88b      | 888   | "88b                                |
| 888       |       |        | 888     | 888  |            |             |           |       | 888   | 888        | 888   | .88P                                |
| 888       | 8888  | 38b.   | 888888  | 888  | 888        | 888         | 888       | 888   | 888   | 888        | 8888  | 8888K.                              |
| 888       | 888   | "88b   | 888     | 888  | 888        | 888         | Y8b       | d8P'  | 888   | 888        | 888   | "Y88b                               |
| 888       | 888   | 888    | 888     | 888  | 888        | 888         | X8        | 8K    | 888   | 888        | 888   | 888                                 |
| 888       | 888   | 888    | 888     | 888  | Y88b       | 888         | .d8"      | "8b.  | 888   | .d88P      | 888   | d88P                                |
| 8888888   | 888   | 888    | 888     | 888  | "Y88       | 3888        | 888       | 888   | 8888  | 888P"      | 8888  | 8888P"                              |
| 2020-12-  | 11T06 | 5:53:0 | 08.8495 | 37Z  | in<br>"com | nfo<br>nit" | In<br>"cd | fluxi | DB st | arting     | adgae | {"log_id": "0R0927S0000", "version  |
| 2020-12-  | 11T06 | 5:53:0 | 98.8496 | 627  | i          | fo          | . CO      | run   | time  | 101000     | 100   | id": "08092750000" "version": "ao1. |
| 9.2", "ma | ахрго | ocs":  | 2}      |      |            |             |           |       |       | a<br>Nasta |       |                                     |
| run: oper | n ser | ver:   | listen  | : 11 | sten 1     | сср         | 127.0     | .0.1  | :8088 | : Dind     | : ado | dress already in use                |

安装完成后需要在 ntopng Web 界面中设置启用 influxDB

# 4. 安装 ntopng

# 4.1. 在 ubuntu 18.04 LTS 上安装 ntopng

#### ● 安装 ntop 存储库

sudo apt-get install software-properties-common wget

sudo add-apt-repository universe

sudo wget http://apt-stable.ntop.org/18.04/all/apt-ntop-stable.deb

sudo apt install ./apt-ntop-stable.deb

#### 注(启用 root 权限)

#### 安装软件包

sudo apt-get clean all

sudo apt-get update

sudo apt-get install pfring-dkms nprobe ntopng n2disk cento

sudo apt-get install pfring-drivers-zc-dkms

# 4.2. 在 CentOS 上安装

● 安装库和依赖项

cd /etc/yum.repos.d/

wget http://packages.ntop.org/centos-stable/ntop.repo -O ntop.repo

#### • CentOS/RedHat 8

rpm -ivh https://dl.fedoraproject.org/pub/epel/epel-release-latest-8.noarch.rpm

# HongKe

rpm -ivh http://rpms.remirepo.net/enterprise/remi-release-8.rpm

yum install dnf-plugins-core

dnf config-manager --set-enabled PowerTools

dnf config-manager --set-enabled remi

• CentOS/RedHat 7

rpm -ivh https://dl.fedoraproject.org/pub/epel/epel-release-latest-7.noarch.rpm

• CentOS/RedHat 6

rpm -ivh https://dl.fedoraproject.org/pub/epel/epel-release-latest-6.noarch.rpm wget https://copr.fedoraproject.org/coprs/saltstack/zeromq4/repo/epel-6/saltstack-zeromq4-epel-6.repo rpm -ivh http://packages.ntop.org/rpm6/extra/hiredis-0.10.1-3.el6.x86 64.rpm

● 安装软件包

yum erase zeromq3

yum clean all

yum update

yum install pfring-dkms n2disk nprobe ntopng cento

如果需要用 PF\_RING ZC ,还需安装如下驱动:

yum install pfring-drivers-zc-dkms

# 4.3. 启动 ntopng

• Ubuntu/CentOS

启动 ntopng :

systemctl start ntopng

查看启用状态:

systemctl status ntopng

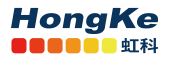

| mp@ubuntu:~\$ systemctl start ntopng                                             |
|----------------------------------------------------------------------------------|
| mp@ubuntu:~\$ systemctl status ntopng                                            |
| ntopng.service - ntopng high-speed web-based traffic monitoring and analysis 1   |
| Loaded: loaded (/etc/svstemd/system/ntopng.service; enabled; vendor preset: e    |
| Active: active (running) since Fri 2020-09-04 02:21:32 PDT; 2s ago               |
| Process: 2314 ExecStartPre=/bin/sh -c /bin/sed "/^[ ]*-e.*\$\\^[ ]*-G.*\\^[ ]*-  |
| Process: 2283 ExecStartPre=/bin/sh -c /usr/bin/ntopng-utils-manage-config -a c   |
| Main PID: 2318 (ntopng)                                                          |
| Tasks: 10 (limit: 2295)                                                          |
| CGroup: /system.slice/ntopng.service                                             |
| 2318 /usr/local/bin/ntopng /run/ntopng.conf                                      |
|                                                                                  |
| Sep 04 02:21:34 ubuntu ntopng[2318]: 04/Sep/2020 02:21:34 [NtopPro.cpp:714] [LIG |
| Sep 04 02:21:34 ubuntu ntopng[2318]: 04/Sep/2020 02:21:34 [Ntop.cpp:842] Adding  |
| Sep 04 02:21:34 ubuntu ntopng[2318]: 04/Sep/2020 02:21:34 [Ntop.cpp:851] Adding  |
| Sep 04 02:21:34 ubuntu ntopng[2318]: 04/Sep/2020 02:21:34 [Ntop.cpp:842] Adding  |
| Sep 04 02:21:34 ubuntu ntopng[2318]: 04/Sep/2020 02:21:34 [Ntop.cpp:851] Adding  |
| Sep 04 02:21:34 ubuntu ntopng[2318]: 04/Sep/2020 02:21:34 [Ntop.cpp:873] Adding  |
| Sep 04 02:21:34 ubuntu ntopng[2318]: 04/Sep/2020 02:21:34 [Ntop.cpp:883] Adding  |
| Sep 04 02:21:34 ubuntu ntopng[2318]: 04/Sep/2020 02:21:34 [Ntop.cpp:873] Adding  |
| Sep 04 02:21:34 ubuntu ntopng[2318]: 04/Sep/2020 02:21:34 [Ntop.cpp:883] Adding  |
| Sep 04 02:21:34 ubuntu ntopng[2318]: 04/Sep/2020 02:21:34 [PeriodicActivities.cg |
| lines 1-20/20 (END)                                                              |

以服务启动:

systemctl enable ntopng

关闭服务启动:

systemctl disable ntopng

● windows 启动

您只能从 cmd.exe 启动 ntopng 以便进行调试或处理服务设置。在这种情况下,您可以启动 cmd.exe (即 Windows 命令提示符)并导航到 ntopng 安装目录 (如 C: \Program Files \ntopng)。

查看帮助: ntopng /h

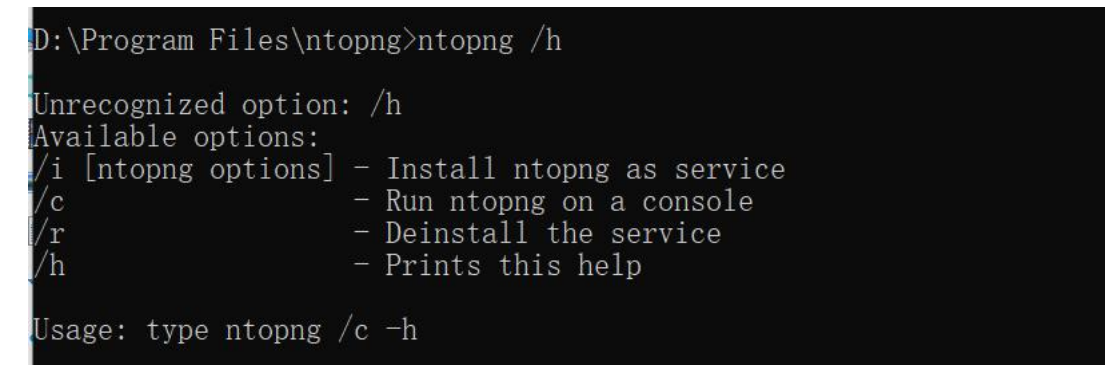

查看命令选项和可用接口: ntopng /c -h

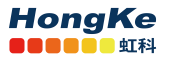

| Usage: type ntopng /c -h                                                                                            |                                                                                                    |
|----------------------------------------------------------------------------------------------------|----------------------------------------------------------------------------------------------------|
| D:\Program Files\ntopng>ntopng /c -h<br>Starting ntopng<br>Running ntopng.<br>ntopng x64 v.4.3.201103 - (C) 1998-20 | ) ntop.org                                                                                                    |
| Usage:<br>ntopng <configuration file="" path=""><br/>or<br/>ntopng <command line="" options=""/></configuration>    |                                                                                                    |
| Options:<br>[dns-mode -n] <mode></mode>                                                                             | <ul> <li>DNS address resolution mode</li> <li>0 - Decode DNS responses and resolve<br/>local numeric IPs only (default)</li> <li>1 - Decode DNS responses and resolve all<br/>numeric IPs</li> <li>2 - Decode DNS responses and don't<br/>resolve numeric IPs</li> <li>3 - Don't decode DNS responses and don't<br/>resolve numeric IPs</li> </ul> |
| [interface -i] <interface pcap></interface pcap>                                                                    | Input interface name (numeric/symbolic),                                                                                                    |
| [httpdocs-dir -1] <path></path>                                                                                     | HTTP documents root directory.<br>Default: httpdocs                                                                                                    |
| [scripts-dir -2] <path></path>                                                                                      | Scripts directory.                                                                                                    |
| [callbacks-dir -3] (nath)                                                                                           | Callbacks directory                                                                                                    |

在最后页面最后可以查看可用接口序号:

| Availa | able interfaces (-i <interface index):<="" th=""></interface> |
|--------|---------------------------------------------------------------|
| 1.     | Microsoft                                                     |
|        | {B1C9C693-BE3D-4BF9-A4AB-CBC8C7B387B1}                        |
| 2.     | VMware Virtual Ethernet Adapter                               |
|        | {3AE92A11-6407-4EDD-9E06-262DA14C2A21}                        |
| 3.     | Microsoft                                                     |
|        | {8E00BEA2-66EF-43EA-B213-BE51D9C45A50}                        |
| 4.     | Microsoft                                                     |
|        | {D8CEB99A-0DAE-4786-85B4-E50BCD872C03}                        |
| 5.     | VMware Virtual Ethernet Adapter                               |
|        | {9A3172A6-D5DD-4A25-BA65-539EF8B569B4}                        |
| 6.     | Microsoft                                                     |
|        | {61392BE8-9B8C-40E1-B935-0BEAB3D35C52}                        |
|        |                                                               |

打开特定接口: ntopng /c -i 2

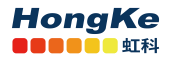

| D:\Program Files\ntopng>ntopng /c -i 1                                                                               |
|----------------------------------------------------------------------------------------------------|
| Starting ntopng                                                                                                    |
| Running ntopng.                                                                                                    |
| 11/Dec/2020 15:57:46 [Ntop.cpp:2336] Setting local networks to 127.0.0.0/8,fe80::/10                                 |
| 11/Dec/2020 15:57:46 [Redis.cpp:162] Successfully connected to redis 127.0.0.1@0                                     |
| 11/Dec/2020 15:57:46 [Redis.cpp:162] Successfully connected to redis 127.0.0.1@0                                     |
| 11/Dec/2020 15:57:46 [NtopPro.cpp:297] [LICENSE] Reading license from Redis                                          |
| 11/Dec/2020 15:57:46 [NtopPro.cpp:425] [LICENSE] Unable to validate license [Empty license file]                     |
| 11/Dec/2020 15:57:46 [NtopPro.cpp:493] WARNING: [LICENSE] Invalid license [Empty license file]                       |
| 11/Dec/2020 15:57:46 [NtopPro.cpp:510] WARNING: [LICENSE] ntopng will now run in Enterprise L edition for 10 minutes |
| 11/Dec/2020 15:57:46 [NtopPro.cpp:512] WARNING: [LICENSE] before returning to community mode                         |
| 11/Dec/2020 15:57:46 [NtopPro.cpp:514] WARNING: [LICENSE] You can buy a permanent license at http://shop.ntop.org    |
| 11/Dec/2020 15:57:46 [NtopPro.cpp:516] WARNING: [LICENSE] or run ntopng in community mode starting                   |
| 11/Dec/2020 15:57:46 [NtopPro.cpp:517] WARNING: [LICENSE] ntopngcommunity                                            |
| 11/Dec/2020 15:57:46 [PcanInterface cnp:93] Reading packets from 1 [id: 1]                                           |

## 4.4. 在 windows 上安装

windows 安装参照: <u>https://www.ntop.org/guides/ntopng/what is ntopng.html#installing-on-windows</u>

### 4.4.1. ntopng 安装

在压缩包中找到 ntopng 安装包或者自行下载安装。下载地址: ntopng

### (1) 接收协议

| 🛃 Setup - ntopng 4.3.201103                                                                                                    | -                       |      | ×    |
|----------------------------------------------------------------------------------------------------|-------------------------|------|------|
| License Agreement<br>Please read the following important information before continuing.                                                                                                    |                         |      |      |
| Please read the following License Agreement. You must accept the tern agreement before continuing with the installation.                                                                                                    | n <mark>s o</mark> f th | ils  |      |
| This tool will install ntopng and some companion packages:<br>- redis<br>- Microsoft Visual C++ Redistributable<br>- Win10Pcap Drivers<br>For complete installation instructions, please refer to<br><u>https://www.ntop.org/guides/ntopng/what_is_ntopng.html#installing-</u><br>See <u>https://www.ntop.org/legal/</u> for ntop EULA. | <u>on-win</u>           | dows |      |
| <ul> <li>I accept the agreement</li> <li>I do not accept the agreement</li> </ul>                                                                                                    |                         |      |      |
| Next                                                                                                    | >                       | Ca   | ncel |

### (2) 空置命令

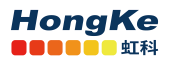

广州虹科电子科技有限公司

| 🕼 Setup - ntopng 4.3.201103                               |          | 5 <del></del> 6 |    | ×     |
|-----------------------------------------------------------|----------|-----------------|----|-------|
| Configure Information                                     |          |                 |    |       |
| Please specify the command line options for installing th | e ntop s | ervice          |    |       |
| Command Line: (leave blank if unsure)                     |          |                 |    |       |
| <u>p</u>                                                  |          |                 |    |       |
|                                                           |          |                 |    |       |
|                                                           |          |                 |    |       |
|                                                           |          |                 |    | 2     |
|                                                           |          |                 |    |       |
|                                                           |          |                 |    |       |
|                                                           |          |                 |    |       |
|                                                           |          |                 |    |       |
| < Back                                                    |          | Next >          | Ca | incel |

(3) 选择目录

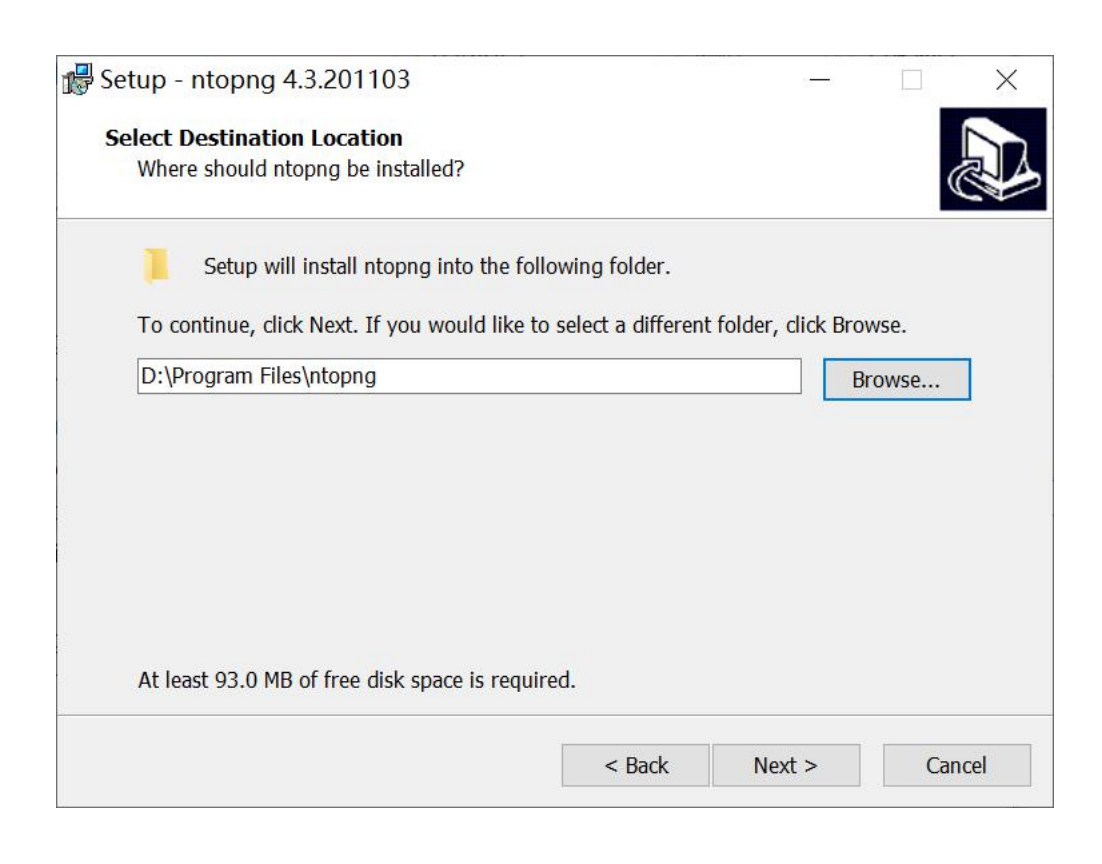

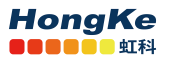

| 🕼 Setup - ntopng 4.3.201103                                             |                        | () <del>,</del> ) |        | ×    |
|-------------------------------------------------------------------------|------------------------|-------------------|--------|------|
| Select Start Menu Folder<br>Where should Setup place the program's shor | tcuts?                 |                   | (      |      |
| Setup will create the program's shortcu                                 | uts in the following S | Start Menu f      | older. |      |
| To continue, click Next. If you would like to s                         | elect a different fold | er, click Bro     | wse.   |      |
|                                                                         |                        |                   | 100030 |      |
|                                                                         |                        |                   |        |      |
|                                                                         |                        |                   |        |      |
|                                                                         |                        |                   |        |      |
|                                                                         |                        |                   |        |      |
| [                                                                       | < Back                 | Next >            | Car    | ncel |

#### (4) 安装

| Setup is now ready to begin inst                                                                | talling ntopng  | on your com      | outer.        |           | C |
|-------------------------------------------------------------------------------------------------|-----------------|------------------|---------------|-----------|---|
| Click Install to continue with the                                                              | installation, o | or click Back if | you want to i | review or |   |
| change any settings.                                                                            |                 |                  |               |           |   |
| Configuration:<br>Service command line: nto<br>Destination location:<br>D:\Program Files\ntopng | png /i          |                  |               |           | ^ |
|                                                                                                 |                 |                  |               |           | ~ |
| <                                                                                               |                 |                  |               | >         |   |

(5) 安装 win10Pcap, 如果 Windows 上已经安装了 Wireshark, 无需进行此步骤。

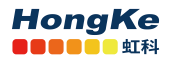

| SWINTUPcap Setup                                                                                                    |                                                                                           |                                  |                                    |
|----------------------------------------------------------------------------------------------------|-------------------------------------------------------------------------------------------|----------------------------------|------------------------------------|
| End-User License Agreement                                                                                                    |                                                                                           | Win10P                           | cap                                |
| Please read the following license a                                                                                                    | agreement carefully.                                                                      | Ethernet pack<br>for Windows     | et capture library<br>7, 8 and 10. |
|                                                                                                    |                                                                                           |                                  |                                    |
| GNU GENERAL PUE<br>Version 2, June 1                                                                                                    | BLIC LICENSE<br>991                                                                       |                                  | ^                                  |
| Copyright (C) 1989, 1991 Free 5<br>51 Franklin Street, Fifth Floor, B<br>Everyone is permitted to cop<br>document, but changing it is no | Software Foundation, In<br>Boston, MA 02110-1301<br>py and distribute verb<br>pt allowed. | uc.,<br>USA<br>atim copies of th | is license                         |
| Preamble<br>The licenses for most software                                                                                               | e are designed to take a                                                                  | away your freedom                | n to share 🗸                       |
| $\checkmark$ I accept the terms in the License                                                                                           | e Agreement                                                                               |                                  |                                    |
|                                                                                                    |                                                                                           |                                  |                                    |
| Pri                                                                                                    | int Back                                                                                  | Next                             | Cancel                             |
| Pri                                                                                                    | int Back                                                                                  | Next                             | Cancel                             |
| Pri                                                                                                    | int Back                                                                                  | Next                             | Cancel                             |
| Pri<br>Win10Pcap Setup<br>Destination Folder                                                                                             | int Back                                                                                  | Next<br>—<br>Win10P              | Cancel                             |

| Destination Folder<br>Click Next to install to the default folder. | Win10Pcap<br>Ethernet packet capture libra<br>for Windows 7, 8 and 10. |
|--------------------------------------------------------------------|------------------------------------------------------------------------|
| Install Win10Pcap to:                                              |                                                                        |
| C:\Program Files (x86)\Win10Pcap\<br>Change                        |                                                                        |
|                                                                    |                                                                        |
|                                                                    | Back Next Cancel                                                       |

(6) 安装 Microsoft Visual C++ Redistributable, 如果已安装该组件可以跳过

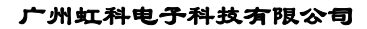

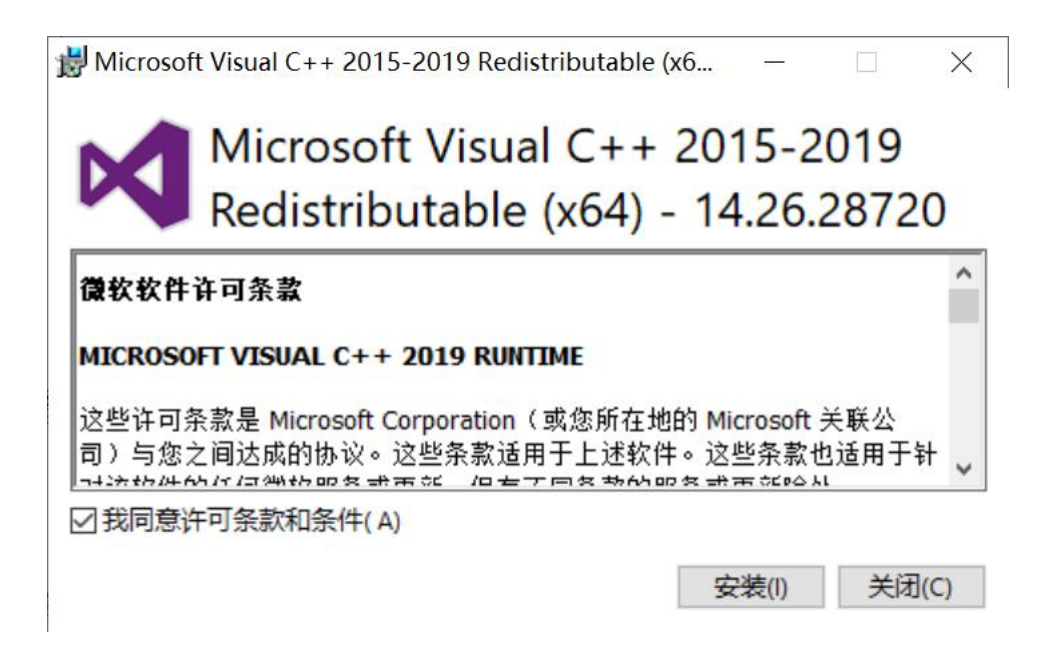

### 4.4.2. Redis 安装

(1) 开始安装, 点击 next

HongKe

| 🛃 Redis on Windows Setup                                                                                                    | - 🗆 X                                                                                                    |
|----------------------------------------------------------------------------------------------------|----------------------------------------------------------------------------------------------------|
| <b>et in the second second secon</b> | Welcome to the Redis on Windows Setup<br>Wizard<br>The Setup Wizard allows you to change the way Redis on<br>Windows features are installed on your computer or to remove it<br>from your computer. Click Next to continue or Cancel to exit the<br>Setup Wizard. |
|                                                                                                    | Back Next Cancel                                                                                                    |

(2) 选择"同意协议",点击 next
 www.hkaco.com
 广州|深圳|武汉|成都|上海|西安|北京|台湾|香港
 400-999-3848

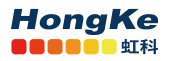

|                                  | tup                           |                  | () <del>,</del> () |        | >  |
|----------------------------------|-------------------------------|------------------|--------------------|--------|----|
| End-User License Agi             | reement                       |                  |                    | 2      | 3  |
| Please read the followin         | g license agreement carefully | 1                |                    | red    | is |
| Copyright © 2006-2               | 2015, Salvatore Sanfilip      | ро               |                    |        | ^  |
| Modifications Copy               | right © Microsoft Ope         | n Technologies,  | Inc.               |        |    |
| All rights reserved.             |                               |                  |                    |        |    |
| Redistribution and               | use in source and bina        | ry forms, with o | r witho            | ut     |    |
| modification, are po<br>met:     | ermitted provided that        | the following co | onditio            | ns are | ~  |
| modification, are point and met: | ermitted provided that        | the following co | onditio            | ns are | ~  |

#### (3) 勾选 Redis 注册到系统环境变量中

| Fredis on Windows Setup                   |                                      | () <del>,</del> () |     | $\times$ |
|-------------------------------------------|--------------------------------------|--------------------|-----|----------|
| Destination Folder                        |                                      |                    | 2   |          |
| Click Next to install to the default fold | ler or click Change to choose anothe | r.                 | red | is       |
| Install Redis on Windows to:              |                                      |                    |     |          |
| C:\Program Files\Redis\                   |                                      |                    |     |          |
| Add the Dedic installation folder to      | the DATH environment variable        |                    |     |          |
| Add the Redis installation folder to      | the PATH environment variable.       |                    |     |          |
| 1                                         |                                      |                    |     |          |
| /                                         |                                      |                    |     |          |
|                                           |                                      |                    |     |          |

(4) 选择端口默认 6379,并勾选择防火墙例外。
 www.hkaco.com
 广州|深圳|武汉|成都|上海|西安|北京|台湾|香港
 400-999-3848

<u>sales@hkaco.com</u> <u>support@hkaco.com</u> 电话:020-38743030 , 38743032 传真:020-38743233

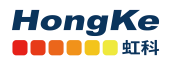

| 🚜 Redis on Windows Setup                                              | 19<br>19 |       | ×  |
|-----------------------------------------------------------------------|----------|-------|----|
| Port Number and Firewall Exception                                    |          | 2     |    |
| Select whether to add an exception to the Windows Firewall for Redis. |          | red   | is |
| Port to run Redis on:<br>6379                                         |          |       |    |
| Add an exception to the Windows Firewall.                             |          |       |    |
| Back Next                                                             |          | Cance | 2l |

(5) 勾选最大内存限制,设置为100M,点击 next

|     | 9 <del></del> 0 |       | <   |
|-----|-----------------|-------|-----|
|     |                 |       |     |
| JL. |                 | redis |     |
|     |                 |       |     |
|     |                 |       |     |
|     |                 |       |     |
|     |                 |       |     |
|     |                 |       |     |
|     |                 |       |     |
|     | ot.             | ot.   | ot. |

(6) 点击 install

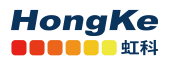

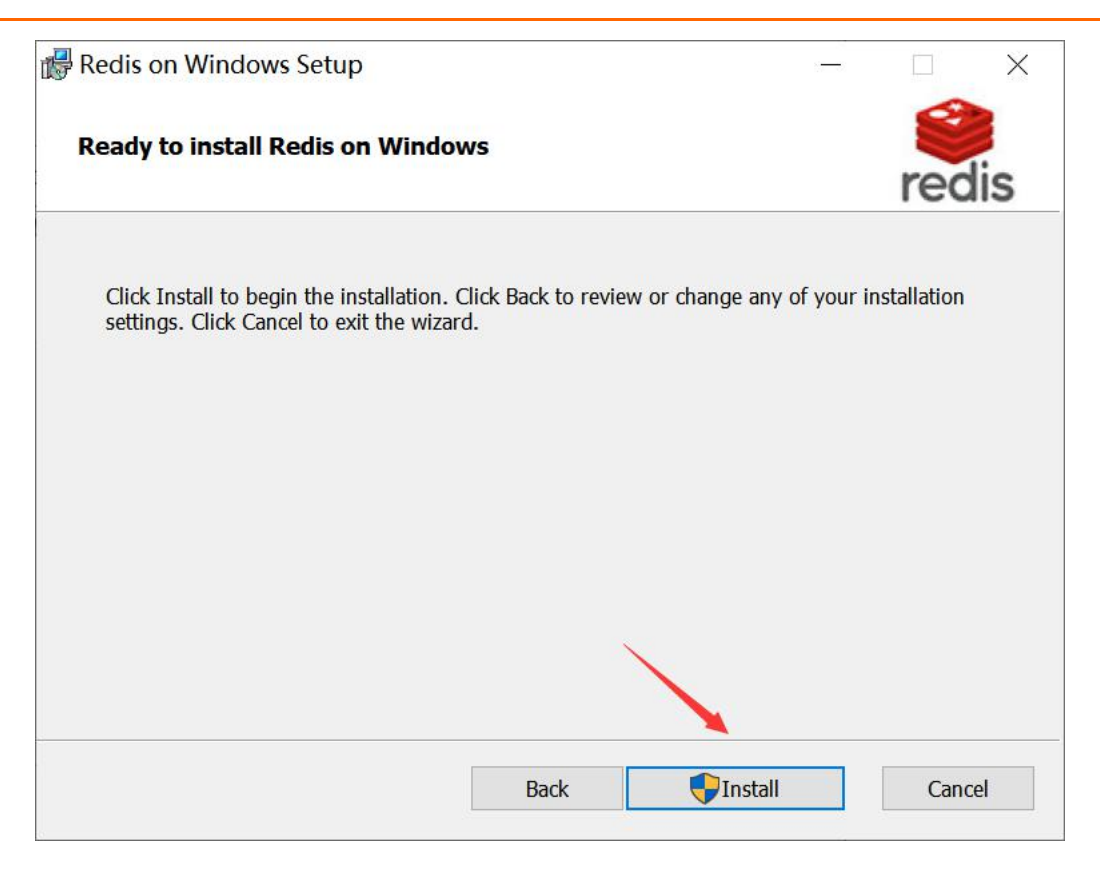

#### (7) Finish

| Redis on Windows Setup |                                                                                    | -                 | 1       | × |
|------------------------|------------------------------------------------------------------------------------|-------------------|---------|---|
| redis on windows Setup | Completed the Redis on Wi<br>Wizard<br>Click the Finish button to exit the Setup V | indow.<br>Wizard. | s Setup | × |
|                        | Back Finish                                                                        |                   | Cance   | 1 |

(8) 配置 Redis 的密码,通过命令窗口进入 Redis 安装目录下,输入命令 redis-cli.exe(也可双击 redis-cli.exe),
 www.hkaco.com 广州 深圳 武汉 成都 上海 西安 北京 台湾 香港 400-999-3848

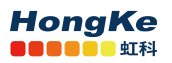

命令 config set requirepass <mypasswd> 设置密码

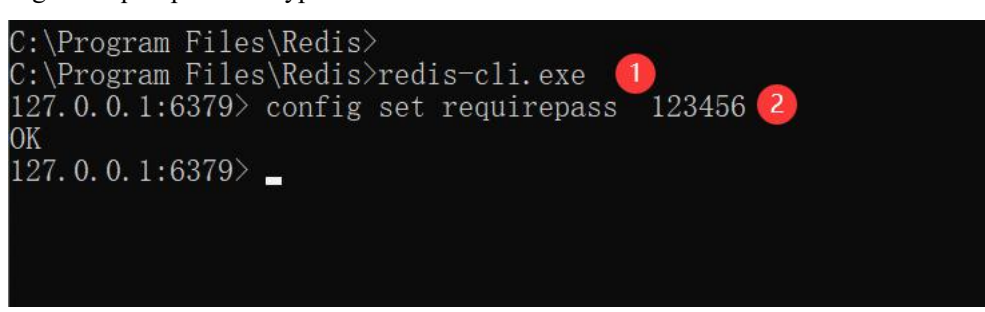

(9)打开服务:再在右侧找到 Redis 名称的服务,启动 Redis。

| 🔍 服务          |                                        |                              |       |    |      | - 0  | × |
|---------------|----------------------------------------|------------------------------|-------|----|------|------|---|
| 文件(F) 操作(A) i | 查看(V) 帮助(H)                            |                              |       |    |      |      |   |
| (+ +) 🖬 🗐     | ) 📑 🚺 🖬 🕨 🔳 🕪                          |                              |       |    |      |      |   |
| 🥝 服务(本地)      | ⑤ 服务(本地)                               |                              |       |    |      |      |   |
|               | Redis                                  | 名称                           | 描述    | 状态 | 启动类型 | 登录为  | ^ |
|               |                                        | 🤹 qmbsrv                     | 电脑    | 正在 | 自动   | 本地系统 |   |
|               | 停止此服务                                  | QPCore Service               | 腾讯    | 正在 | 自动   | 本地系统 |   |
|               | 重启动此服务                                 | QQPCMgr RTP Service          | 电脑    | 正在 | 自动   | 本地系统 |   |
|               |                                        | Quality Windows Audio Vi     | 优质    | 正在 | 手动   | 本地服务 |   |
|               | 描述:                                    | 🤹 Realtek Audio Universal Se | Realt | 正在 | 自动   | 本地系统 |   |
|               | This service runs the Redis server     | 🧟 Realtek Bluetooth Device   |       | 正在 | 自动   | 本地系统 |   |
|               |                                        | 🙀 Redis                      | This  | 正在 | 自动   | 网络服务 |   |
|               |                                        | 🤹 Remote Access Auto Conn    | 无论    |    | 手动   | 本地系统 |   |
|               |                                        | Remote Access Connectio      | 管理    | 正在 | 自动   | 本地系统 |   |
|               |                                        | 🎑 Remote Desktop Configur    | 远程    |    | 手动   | 本地系统 |   |
|               |                                        | 🤹 Remote Desktop Services    | 允许    |    | 手动   | 网络服务 |   |
|               |                                        | Remote Desktop Services      | 允许    |    | 手动   | 本地系统 |   |
|               |                                        | 🤹 Remote Packet Capture Pr   | Allo  |    | 手动   | 本地系统 |   |
|               |                                        | Remote Procedure Call (R     | RPC   | 正在 | 自动   | 网络服务 |   |
|               |                                        | Remote Procedure Call (R     | 在W    |    | 手动   | 网络服务 |   |
|               |                                        | Remote Registry              | 使远    |    | 禁用   | 本地服务 |   |
| 1             |                                        | Routing and Remote Access    | 在局    |    | 禁用   | 本地系统 |   |
|               |                                        | RPC Endpoint Mapper          | 解析    | 正在 | 自动   | 网络服务 |   |
|               |                                        | Secondary Logon              | 在不    |    | 手动   | 本地系统 |   |
|               | 11日(日本)                                | C Secure Socket Tunneling P  | 提供    | 正在 | 王动   | 木地昭名 | • |
|               | 11 11 11 11 11 11 11 11 11 11 11 11 11 |                              |       |    |      |      |   |

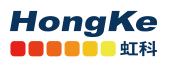

#### 4.4.3. 启动 ntopng

(1) Win+R 输入 cmd 打开命令窗口

| 🜌 运行   |                  |                            |          | ×              |
|--------|------------------|----------------------------|----------|----------------|
|        | Windows<br>夹、文档回 | 将根据你所输入!<br>戊 Internet 资源。 | 的名称,为你打开 | 相应的程序、文件       |
| 打开(Q): | cmd              |                            |          | ~              |
|        | [                | 确定                         | 取消       | 浏览( <u>B</u> ) |

(2) 导航到 ntopng 安装目录下

| D:\>cd D:\H | Program Files\ntopng |  |
|-------------|----------------------|--|
| D:\Program  | Files\ntopng>        |  |
|             |                      |  |
|             |                      |  |
|             |                      |  |

(3) 输入命令启动 ntopng

```
ntopng /c -h (默认打开所有接口,如需打开特定接口: ntopng /c -i <interface name>)
```

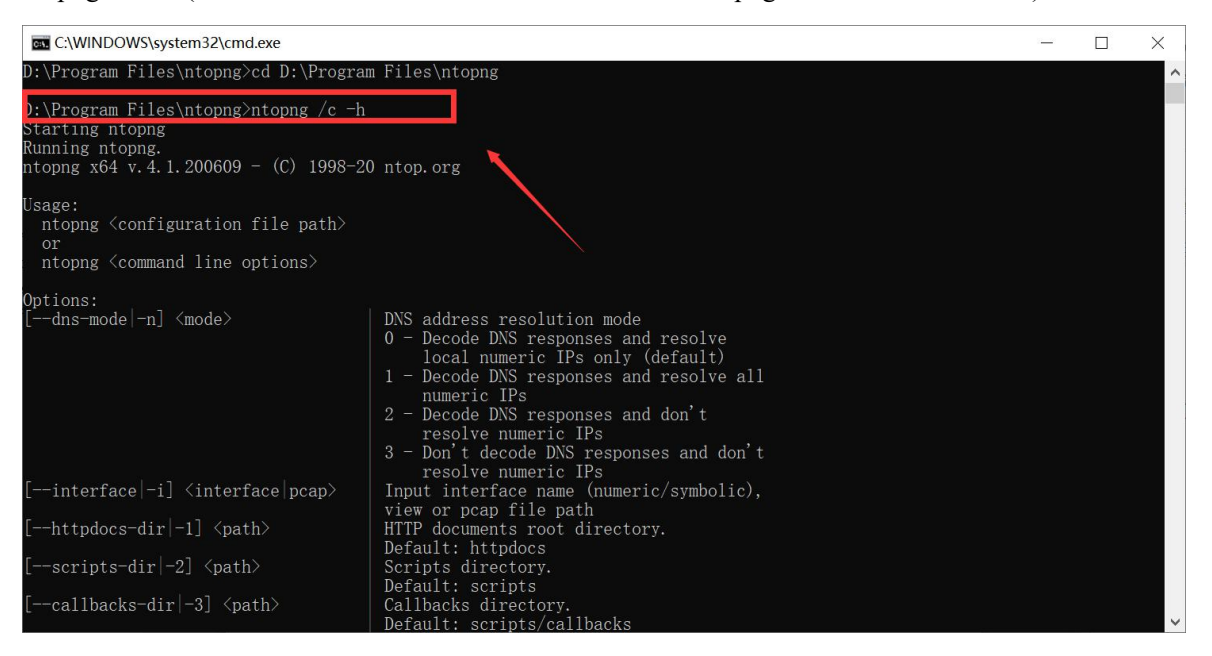

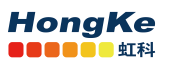

(4) 任意打开 web 浏览器输入如下命令,进入登录界面,初次登陆需重设密码: http://127.0.0.1:3000

| ntop                                                           | ng                                                                                                    |
|----------------------------------------------------------------|----------------------------------------------------------------------------------------------------|
| admin                                                          |                                                                                                    |
| Password                                                       | (default admin)                                                                                                |
|                                                                | Login                                                                                                    |
|                                                                | 🔒 Unable to login? 🗹                                                                                           |
| f you find nto<br>making a sma<br>run and foster<br>Thank you. | png useful, please support us by<br>Il donation. Your funding will help to<br>the development of this project. |
| © 1998-20 - n<br>ntopng is rele                                | top.org<br>ased under GPLv3.                                                                                   |

(5) 输入密码和登录到 web 界面

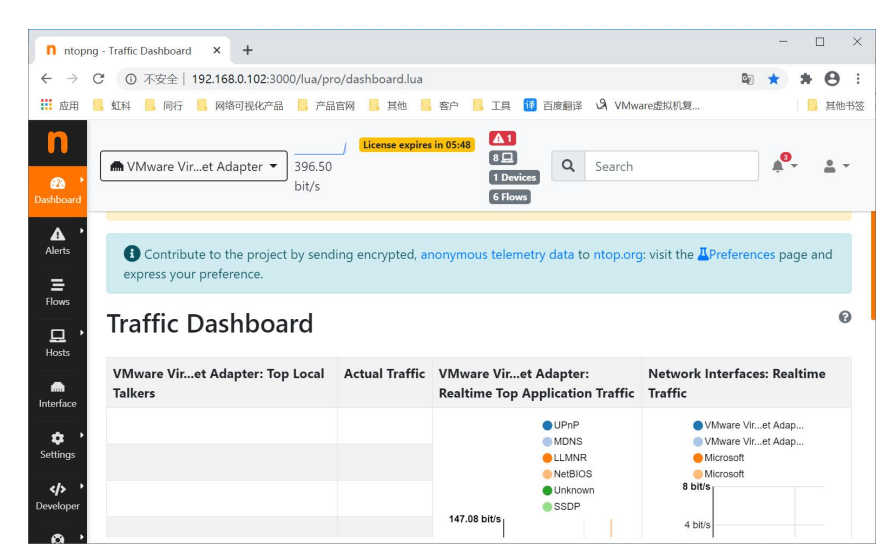

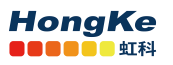

#### 4.4.4. 设置 ntopng 服务(开机自启动)

- (1) 以管理员身份打开命令窗口
- (2) 输入: ntopng /h 可查看帮助
- (3) 输入: ntopng /i 即以服务方式运行 ntopng (输入: ntopng /r 结束本服务 )

| om 选择管理员: 命令提示符                                                                                                    |                | - | $\times$ |
|----------------------------------------------------------------------------------------------------|----------------|---|----------|
| Unrecognized option: /h><br>Available options:<br>/i [ntopng options] - Install stopng as service<br>/c - Run stopng on a console<br>/r - Deinstall the service<br>/h - Prints this help | 以管理员身身份打开<br>· |   | ^        |
| Usage: type ntopng /c -h                                                                                                    |                |   |          |
| ):\Program Files\ntopng>ntopng /i<br>ntoping installed.<br>NOTE: the default password for the 'admin' user has been set to 'admin<br>D:\Program Files\ntopng>_                           |                |   |          |
|                                                                                                    |                |   | ~        |

#### 4.4.5. 安装 influxDB(可选)

- (1) 在文件包内找到 influxdb 安装包,复制到希望的安装目录,如: D:\Program Files\influxdb\
- (2) 在命令窗口导航到该目录下执行: nssm.exe install influxdbService

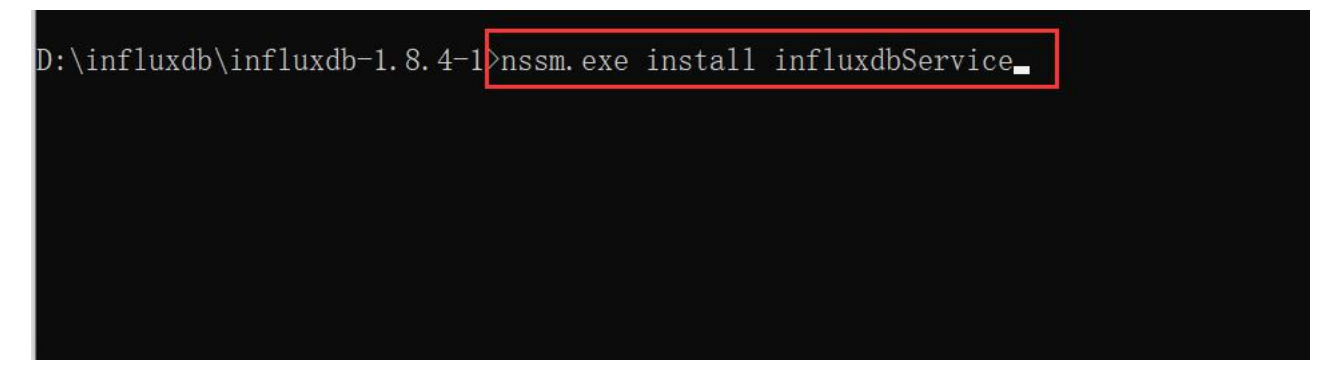

(3) 选择 startup.bat 完成服务注册

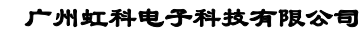

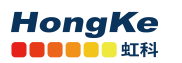

| pplication Detail | s   Log on   Dependencies   | Process Shutdown | Exit_ |
|-------------------|-----------------------------|------------------|-------|
| Application       |                             |                  |       |
| Path:             | D:\influxdb\influxdb-1.8.4- | 1\startup.bat    |       |
| Startup directory | D:\influxdb\influxdb-1.8.4- | 1                |       |
| Arguments:        |                             |                  |       |
|                   |                             |                  |       |

(4) 在服务里启动 infuxdbService:

| 🔍 服务                                    |                 |                              |       |    | <u>~</u> | - 🗆  | × |
|-----------------------------------------|-----------------|------------------------------|-------|----|----------|------|---|
| 文件(F) 操作(A) 計                           | 查看(V) 帮助(H)     |                              |       |    |          |      |   |
| ( ) ( ) ( ) ( ) ( ) ( ) ( ) ( ) ( ) ( ) | 🕽 📑 🛛 🖬 🕨 🖬 🕪   |                              |       |    |          |      |   |
| 服务(本地)                                  | ◎ 服务(本地)        |                              |       |    |          |      |   |
|                                         | influxdbService | 名称                           | 描述    | 状态 | 启动类型     | 登录为  | ^ |
|                                         |                 | 🎑 Hyper-V Heartbeat Service  | 通过    |    | 手动(触发    | 本地系统 |   |
|                                         |                 | 🍓 Hyper-V PowerShell Direct  | 提供    |    | 手动(触发    | 本地系统 |   |
|                                         | 里后动此的交牙         | 🍓 Hyper-V Time Synchroniza   | 将此    |    | 手动(触发    | 本地服务 |   |
|                                         |                 | 🖳 Hyper-V 卷影复制请求程序           | 协调…   |    | 手动(触发    | 本地系统 |   |
|                                         |                 | A Hyper-V 远程桌面虚拟化服务          | 提供…   |    | 手动(触发    | 本地系统 |   |
|                                         |                 | 🖳 IKE and AuthIP IPsec Keyin | IKEE  | 正在 | 自动(触发    | 本地系统 |   |
|                                         |                 | influxdbService              |       | 正在 | 自动       | 本地系统 |   |
|                                         |                 | internet Connection Sharin   | 为家    |    | 手动(触发    | 本地系统 |   |
|                                         |                 | 🎑 IP Helper                  | 使用    | 正在 | 自动       | 本地系统 |   |
|                                         |                 | 🔍 IP 转换配置服务                  | 配置    |    | 手动(触发    | 本地系统 |   |
|                                         |                 | 🎑 IPsec Policy Agent         | Inter | 正在 | 手动(触发    | 网络服务 |   |
|                                         |                 | 🎑 KtmRm for Distributed Tra  | 协调    |    | 手动(触发    | 网络服务 |   |
|                                         |                 | 🎑 Lenovo Driver Service      | 联想    | 正在 | 自动       | 本地系统 |   |
|                                         |                 | 🎑 Lenovo Notebook ITS Serv   |       | 正在 | 自动       | 本地系统 |   |
|                                         |                 | 🎑 LenovoDRS                  | 联想    |    | 手动       | 本地系统 |   |
|                                         |                 | 🎑 LenovoPcManagerService     | 联想    |    | 手动       | 本地系统 |   |
|                                         |                 | 🎑 LenovoPCMKeyService        |       |    | 手动       | 本地系统 |   |
|                                         |                 | 🖏 Link-Layer Topology Disco  | 创建    |    | 手动       | 本地服务 |   |
|                                         |                 | 🖏 Local Session Manager      | 管理    | 正在 | 自动       | 本地系统 |   |
|                                         |                 | Massage Queuing              | 担/計   | 正左 | 白动       | 网纹服冬 | ~ |
|                                         | \扩展 \ 标准 /      |                              |       |    |          |      |   |
|                                         |                 |                              |       |    |          |      |   |

(5) ntopng 配置时间序列,在 Setting->Preferences->timeseries 选择 influxDB 数据库,点击底部 Save 然后 重启服务。

<u>www.hkaco.com</u> 广州 深圳 武汉 成都 上海 西安 北京 台湾 香港 400-999-3848

<u>sales@hkaco.com</u> <u>support@hkaco.com</u> 电话:020-38743030, 38743032 传真:020-38743233

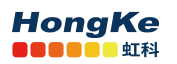

| Microsoft 10.40 kbit/s ticen | eespires in 0942 [38 🖵 (4 Devices) (49 Flows                                                                                                    | Q 9 | Search             | •               | L _      | <u>h</u> - |
|------------------------------|----------------------------------------------------------------------------------------------------|-----|--------------------|-----------------|----------|------------|
| Runtime Preferences          | <b>_</b>                                                                                                    |     |                    |                 |          | 0          |
| Alerts Q Search Preferences  | Timeseries Database                                                                                                    |     |                    |                 |          |            |
| Flows User Authentication    | Timeseries Driver<br>The driver used for storing and retrieving timeseries data.                                                                  |     |                    | RRD Int         | fluxDB 1 | ×          |
| Hosts Network Interfaces     | InfluxDB URL                                                                                                    |     |                    | http://localhos | st:8086  |            |
| Cache Settings               | ine one pointing to a futting interde ristance.                                                                                                   |     |                    |                 |          |            |
| timeseries                   | InfluxDB Database                                                                                                    |     |                    | r               | ntopng   |            |
| Alerts                       | i i is senere to es te initiativa antigo antengo en initiati a inglitare.                                                                         |     |                    |                 |          |            |
| Logging                      | InfluxDB Authentication<br>Enable InfluxDB authentication.                                                                                        |     |                    |                 |          | )          |
| SNMP                         | Timeseries Resolution                                                                                                    |     |                    |                 | 1m Sr    | m          |
| Network Discovery            | The interval between consecutive timeseries data points for local hosts<br>NOTES                                                                  |     |                    |                 |          |            |
| Telemetry                    | Lowering the resolution can create gaps in the existing data. It is advisable to delete the database                                              |     |                    |                 |          |            |
| Data Retention               | Interfaces Timeseries                                                                                                    |     |                    |                 |          |            |
| User Interface               | Traffic Toggle the creation of bytes and packets timeseries.                                                                                      |     |                    |                 | C        | )          |
| Misc Expert View Simple View | Layer-7 Applications<br>Toggle the creation of Layer-7 application timeseries. Creating a timeseries per application requires more disk space and | I   | None Per Applicati | on Per Catego   | ny Bot   | :h         |

# 5. 配置文件

ntopng 作为守护程序启动时需要 ntopng 配置文件,文件目录为:/etc/ntopng/ntopng.conf,安装完成后 会自动生成该文件,无需任何更改就能正常启用 ntopng 但是有的时候我们需要更改一些配置时必须修改配 置文件。

文件的编写格式为: option=value(注意等号前后不要随便添加空格),以-w 命令选项为设置 ntopng 所 指定的端口(默认为:3000),如需更改则可以在配置文件中新的一行添加: -w=3000 即可,一个常用的简单 的配置文件示例如下:

| #######################################              |              |
|------------------------------------------------------|--------------|
| #监控 ens33 接口                                         |              |
| -i=ens33                                             |              |
| #设置 ntopng 端口为 3001, 浏览器输入: 127.0.0.1:3001 打开 ntopng |              |
| -w=3001                                              |              |
| #启用流转储功能,可进行历史回溯分析(只有企业版可用)                          |              |
| -F=nindex                                            |              |
| #启用编辑自定义协议功能                                         |              |
| -p=/var/lib/ntopng/protos.txt                        |              |
| #设置本地网段                                              |              |
| www.hkaco.com 广州 深圳 武汉 成都 上海 西安 北京 台湾 香港             | 400-999-3848 |

<u>sales@hkaco.com</u> <u>support@hkaco.com</u> 电话:020-38743030, 38743032 传真:020-38743233

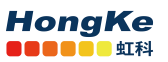

-m="192.168.0.0/24"

#以服务运行

-G=/var/run/ntopng.pid

### 6. Web GUI (ntopng Enterprise )

(注意:本教程后续部分均在 ubuntu 18.04 上进行,其他系统使用方法类似)

### 6.1. 登录

启动 ntopng 之后,您可以查看 GUI。默认情况下,可以从任何 Web 浏览器访问 GUI 。在 ntopng 启动期间,可以将其他端口指定为命令行选项。始终弹出的第一页包含登录表单-前提是用户尚未决定在启动过程中关闭身份验证。http://127.0.0.1:3000/,初始账号密码均为: admin,首次登录需重置密码。

● 浏览器打开 web 界面

http://127.0.0.1:3000/

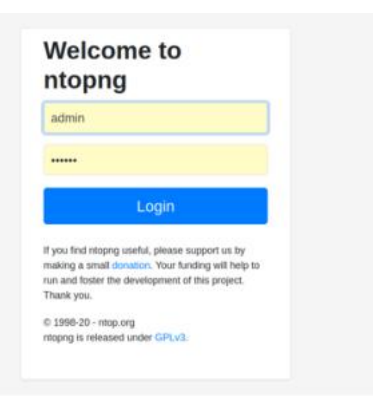

### 6.2. 仪表盘

仪表板是一个动态页面,它为 ntopng 监视的所选接口或接口视图提供当前流量的更新快照。专业版中的仪表板可提供大量信息,包括实时流量-每个受监视的界面和每个应用程序-本地本地通话者和热门目的地。仪表板将动态刷新。表格和图表由 ntopng 保持更新。仪表板的右侧部分显示了"主要应用程序和网络流量"的实时和最新图表。如果选择了网络接口视图,则将按每个物理接口显示网络流量。只需单击图表键中相应的彩色点,即可动态切换每个图表中显示的项目。

#### 位置: Dashboard->Traffic Dashboard

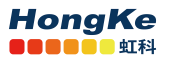

广州虹科电子科技有限公司

| ens33      Conse expires in 5 Days, 1533:43                              | 县 😰 🚍 🖲 Devices 🛛 36 Flows 🚍                                 |                                                         | Q Search                                                                                                    |
|--------------------------------------------------------------------------|--------------------------------------------------------------|---------------------------------------------------------|----------------------------------------------------------------------------------------------------|
| Contribute to the project by sending encrypted, anonymous telemetry data | to ntop.org: visit the APreferences page and express your pr | ice.                                                    |                                                                                                    |
| Traffic Dashboard                                                        |                                                              |                                                         |                                                                                                    |
| ens33: Top Local Talkers                                                 | Actual Traffic                                               | 33: Realtime Top Application Traffic Network            | < Interfaces: Realtime Traffic                                                                                                    |
| ubuntu [WORKGROUP]                                                       | 3.37 kbit/s ↑                                                | entop © SSDP 	MDNS 	Unknown 	UPnP 	Anzon                | ero33 0                                                                                                    |
| HP LaserJet Professional M1213nf MFP                                     | 1.03 kbit/s 🛧                                                | 64 Kbits 400 Kb                                         | its                                                                                                    |
| DESKTOP-0H7TMQ9                                                          | 690.83 bit/s 🛧                                               | 48 Kbits 320 Kb                                         | ids.                                                                                                    |
| LAPTOP-AC44EIDA                                                          | 393.39 bit/s 🛧                                               | 240 Kb                                                  |                                                                                                    |
| 192.168.0.255                                                            | 393.39 bit/s 🛧                                               | 100 Kb                                                  | in a state of the state of the |
| _galeway                                                                 | 254.26 bit/s 🛧                                               | 26 KB/S                                                 | 25                                                                                                    |
| ubuntu (IPv6) (ubuntu)                                                   | 211.09 bit/s 🛧                                               | 022928 023023 023118 023213 0233.05                     | 0 022928 023023 023118 023213 023304                                                                                                    |
| ens33: Top Remote Destinations                                           | Actual Traffic                                               | 33: Top Application Traffic Last Day View Network       | Interfaces: Last Day View                                                                                                    |
| 224.0.0.251                                                              | 2.08 kbit/s 个                                                | teop SSDP MDNS Unknown UPnP Amazon     121 Mb           | itis, erass 💿                                                                                                    |
| 52.36.73.165                                                             | 1.48 kbit/s 🛧                                                | 1.12 Mb                                                 | (#5.                                                                                                    |
| 239.255.255.250                                                          | 690.83 bit/s 🛧                                               | 32 Kisto                                                | 205                                                                                                    |
| Broadcast                                                                | 254.26 bit/s <b>↑</b>                                        | 2.4 K0055                                               | 205                                                                                                    |
| 117.18.237.29                                                            | 211.09 bit/s 🗸                                               | 480 K2                                                  | 492                                                                                                    |
| 104.123.154.170                                                          | 211.09 bit/s 🛧                                               | 800 bits                                                | **                                                                                                    |
| ff02::fb                                                                 | 211.09 bit/s 个                                               | 02.12:00 06:33:20 12:06:40 17:40:00 23:13:20 02:12:00 0 | 0<br>32:32:00 06:33:20 12:06:40 17:40:00 23:13:20                                                                                                    |

### 6.3. 流量报告

专业版的 ntopng 允许为受监视的一个或多个接口生成自定义流量报告。可从主工具栏的下拉主菜单访问"Traffic Report"页面,该页面为用户提供了多个配置选项。

左侧有固定宽度的时间间隔。它们分别是 1h (一个小时), 1d (一天), 1w (一周), 1M (一个月), 6M (六个月)和 1Y (一年)。单击这些间隔中的任何一个都会生成一个自动报告,该报告的时间范围从 当前开始,并且时间倒退直到达到间隔。

#### 位置: Dashboard->Traffic Report

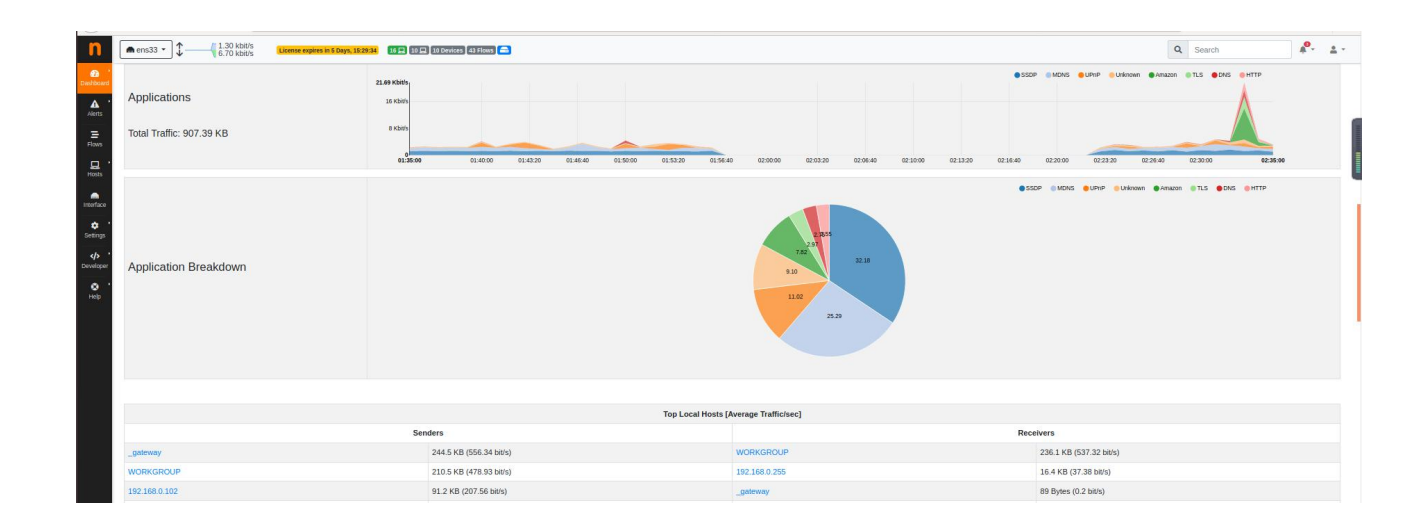

### 6.4. 流量

可以选择顶部工具栏中的"流"条目,以可视化当前活动流的实时交通信息。可以将流视为两个主机之 www.hkaco.com 广州|深圳|武汉|成都|上海|西安|北京|台湾|香港 400-999-3848 sales@hkaco.com support@hkaco.com 电话:020-38743030,38743032 传真:020-38743233

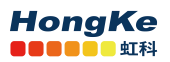

间的逻辑双向通信通道。同一对主机之间可以存在多个并发流。

| n         | nens33 | • \$ 0 bps<br>403.00 bit/s        | License expires  | in 5 Days, 15:24:06 16 🖵 10 🖵 10 Dev  | ices 25 Flows 🚍                    |                      |          |                     | Q Search            |                | ₽. ≗.      |
|-----------|--------|-----------------------------------|------------------|---------------------------------------|------------------------------------|----------------------|----------|---------------------|---------------------|----------------|------------|
| Dashboard | Cont   | tribute to the project by sending | g encrypted, ano | nymous telemetry data to ntop.org: vi | sit the APreferences page and expr | ess your preference. |          |                     |                     |                |            |
| Alerts '  | Active | e Flows                           |                  |                                       |                                    |                      |          |                     |                     |                |            |
| Elour     |        |                                   |                  |                                       |                                    | 10 - Hosts -         | Status - | Direction - Applica | ations - Categories | IP Version - I | Protocol - |
| - Cons    |        | Application                       | Protocol         | Client                                | Server                             | Duration             | Score    | Breakdown           | Actual Thpt         | Total Byte     | s Info     |
| Hosts     | Info   | SSDP                              | UDP              | _gateway #:1900                       | 239.255.255.250:1900               | 20:30                |          | Client              | 0 bps —             | 144.01 KB -    | -          |
|           | Info   | MDNS 💼                            | UDP              | WORKGROUP 📁 🚠 mdns                    | 224.0.0.251:mdns                   | 20:43                |          | Client              | 0 bps —             | 60.48 KB       | 4          |
| Interface | Info   | MDNS 💼                            | UDP              | 192.168.0.111 <b></b> :mdns           | 224.0.0.251:mdns                   | 20:43                |          | Client              | 0 bps —             | 60.37 KB       | 4          |
| Settings  | Info   | MDNS 💼                            | UDP              | ubuntu (IPv6) 🝽:mdns                  | ff02::fb:mdns                      | 20:43                |          | Client              | 0 bps —             | 12.54 KB       | 4          |
|           | Info   | Targus Dataspeed 💼                | UDP              | _gateway 🚓:1024                       | Broadcast:5001                     | 20:40                |          | Client              | 0 bps —             | 9.78 KB        | 4          |
| Developer | Info   | UPnP 👍                            | UDP              | 192.168.0.102 🚓:52893                 | 239.255.255.250:3702               | 00:15                |          | Client              | 0 bps —             | 8.81 KB -      | -          |
| O ·       | Info   | ? Unknown                         | UDP              | 192.168.0.102 🚓:56533                 | Broadcast:1947                     | 20:12                |          | Client              | 0 bps —             | 2.16 KB -      | -          |
| neib      | Info   | ? Unknown                         | UDP              | 192.168.0.102 🚓:56533                 | 192.168.0.255:1947                 | 20:12                |          | Client              | 0 bps —             | 2.16 KB -      | -          |
|           | Info   | SSDP 💼                            | UDP              | 192.168.0.108 👬 54983                 | 239.255.255.250:1900               | 00:16                |          | Client              | 0 bps <del>-</del>  | 1.05 KB -      | -          |
|           | Info   | SSDP 💼                            | UDP              | 192.168.0.107 +:50584                 | 239.255.255.250:1900               | 00:03                |          | Client              | 0 bps —             | 864.00 Bytes - | -          |

#### ● IP 搜索

| ۹ | 192.1 | 68.0.113      | <b>*</b> •• | * | * |
|---|-------|---------------|-------------|---|---|
|   |       | 192.168.0.113 |             |   |   |

#### 搜索后可以知道特定 ip 的详细信息如下:

| n         | (ms33 • )      (ms33 • )      (ms33 • )      (ms33 • )      (ms33 • )                                               |                                                                                                    |                                                 | Q, Search    | <b>P</b> - ±- |
|-----------|----------------------------------------------------------------------------------------------------|----------------------------------------------------------------------------------------------------|-------------------------------------------------|--------------|---------------|
| Dashboard | Contribute to the project by sending encrypted, anonymous telemetry data to ntop org: visit the APreferences page a | nd express your preference.                                                                                                    |                                                 |              |               |
| Aletts    | Host 192.168.0.113 🚠 🌴 Traffic Packets Ports Peers ICMP Applications DNS TLS SSH HTTP Fig                           | ** A 🗠 B 🌣                                                                                                    |                                                 |              |               |
| Flows     | (Router/AccessPoint) MAC Address                                                                                    | Vmware_8D:6B:84 ( 00:0C:29:8D:6B:84 )                                                                                                    | Computer 🗘                                      |              |               |
| Hosts     | IP Address                                                                                                    | 192.168.0.113 [ 192.168.0.0/24 ]                                                                                                    | Host Pool: Not Assigned 🌼                       |              |               |
|           | os                                                                                                    | 👌 Linux (Ubuntu)                                                                                                    |                                                 |              |               |
| Interface | Name                                                                                                    | WORKGROUP 🗹 🛊 🚥 🔐 Phane 🚬                                                                                                    |                                                 |              |               |
| Settings  | Score in                                                                                                    | 0 -                                                                                                    |                                                 |              |               |
|           | RTT                                                                                                    | 13.89 ms                                                                                                    |                                                 |              |               |
| Developer | First / Last Seen                                                                                                   | 03/09/2020 22:53:47 [03:51:20 ago]                                                                                                    | 04/09/2020 02:45:05 [00:02 ago]                 |              |               |
| e '       | Sent vs Received Traffic Breakdown                                                                                  | Sector Sector Sect | Rod                                             |              |               |
|           | Traffic Sent / Received                                                                                             | 10,757 Pkts / 1.7 MB 🛧                                                                                                    | 9,857 Pkts / 6.6 MB -                           |              |               |
|           |                                                                                                    | As Client                                                                                                    | As Server                                       |              |               |
|           | Flows: Active / Total / Anomalous / Port Unreach Q                                                                  | 13 4 / 2,079 - / 76 - / 4 -                                                                                                    | 0-/22-/9-/0-                                    |              |               |
|           | Peers: Active                                                                                                    | 34                                                                                                    | 0                                               |              |               |
|           | TCP: Retransmissions / Out of Order / Lost / KeepAlive                                                              | Sent                                                                                                    | Received                                        |              |               |
|           |                                                                                                    | 301 Pkts -/ 11 Pkts -/ 37 Pkts -/ 233 Pkts -                                                                                                    | 48 Pkts = / 661 Pkts = / 330 Pkts = / 61 Pkts = |              |               |
|           | Reset Host Stats                                                                                                    | Reset Host Stats                                                                                                    |                                                 |              |               |
|           | Additional Host Names                                                                                               | Source                                                                                                    | Name                                            |              |               |
|           |                                                                                                    | DHCP                                                                                                    | ubuntu                                          |              |               |
|           | Download 🛃                                                                                                    | 350N                                                                                                    | 1 min Piter (BPF) pcap download                 | °, 🙂 🎙 📟 🛻 1 |               |

# 点击 🖿 可查看历史流信息

Host: 192.168.0.113 🚓 🌴 Traffic Packets Parts Peers ICMP Applications DNS TLS SSH HTTP Flows 🛦 🖿 🖆 🀲

如下表:

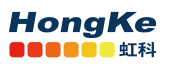

广州虹科电子科技有限公司

| nens33 •    | 1            | 1.30 | kbit/s<br>kbit/s |    | License expires in 5 Days, 15:17:40 | 17 🖵 7 🖵 10 Devices | 23 Flows 🔚 |                     |          |             | Q          | Search         |         |                   | ₽.         |
|-------------|--------------|------|------------------|----|-------------------------------------|---------------------|------------|---------------------|----------|-------------|------------|----------------|---------|-------------------|------------|
| 5m 30       | m 1h         | 1d   | 1w               | 1M | 1Y                                  | 04/09/2020 02       | :15:00     | 64/09/2020 02:45:   | 00       | Apply       | ← →        | + -            | . 8     | Ø 🛓 🖿             |            |
| Traffic 💌   |              |      |                  |    |                                     |                     |            | Sant Roud           | 30m ann  |             |            | t (right avis) | O Aug   | 0 05th Derc       |            |
| 6.4 Kbit/s  |              |      |                  |    |                                     |                     |            |                     |          |             | in to pass | (ingrit data)  | Only    | <b>O</b> Souri de |            |
| 4.8 Kbit/s  |              |      |                  |    |                                     |                     |            |                     |          |             |            |                |         |                   |            |
| 3.2 Kbit/s  |              |      |                  |    |                                     |                     |            |                     |          |             |            |                |         |                   |            |
| 1.6 Kbit/s  |              |      |                  |    |                                     |                     |            |                     |          |             |            |                |         |                   |            |
| 02:15:0     | 00           |      |                  |    | 02:20:00                            | 02:25:00            | 02:3       | 0:00                | 02:35:00 | (           | )2:40:00   |                |         | 02:4              | .5:00      |
|             | Total: 493.1 | 0 KB |                  |    | 95th Percentile:                    | 5.52 Kbit/s         | Ą          | verage: 2.24 Kbit/s |          | Max: 6.4 Kb | it/s @ 04/ | /09/2020 0:    | 2:25:00 |                   |            |
| Application | ins •        |      |                  |    |                                     | Sent                | Received   | Percentage          |          |             |            |                |         | Total Bytes       | 10<br>Acti |
| ntop        |              |      |                  |    |                                     | 10.64 KB            | 169.64 KB  |                     |          | 36.9 %      |            |                |         | 180.29 KB         | e          |
| Amazon      |              |      |                  |    |                                     | 52.63 KB            | 34.21 KB   | _                   |          | 17.8 %      |            | a.             |         | 86.84 KB          | e          |
|             |              |      |                  |    |                                     |                     |            |                     |          |             |            | - 4            | 」。, 🙂   | ) 🖳 🔜 🧳           | 6 🔳        |

# 6.5. 主机划分

在 ntopng 中, 主机池提供了一种将不同主机组合在一起的有效方法。主机池是基于网络接口定义的。 主机池可以包含以下实体:

- 单个 IP 地址,通过 IPv4 / IPv6 地址与单个主机匹配
- MAC 地址,通过 MAC 地址匹配单个主机
- 网络地址,与 IPv4 / IPv6 地址属于给定网络的所有主机匹配(以 CIDR 格式指定)。
- 还可以指定 VLAN ID 以匹配特定 VLAN 的主机。

通过主机池对主机进行分组后,可以查看分组的统计信息和时间序列。

首先定位到 system->pools->hoots,点击增加主机池:

| n             | System - Upgra | de to Pro/Enterprise version 🕑                | ٩                             | Search       | <b>Å</b> •- <b>±</b> - |
|---------------|----------------|-----------------------------------------------|-------------------------------|--------------|------------------------|
| ♥ '<br>Health | Pools          |                                               |                               |              |                        |
| Ç '<br>System | Hosts Inter    | faces Local Networks Active Monitoring Host F | Pool Flows Devices System All |              |                        |
| tools         | Show 10 ¢      | entries                                       |                               | Search:      | +                      |
| Pools         | Namo           | Mombara                                       | Bosinianto                    | User Scripts | 10000                  |
| Notifications | Name 1         | Allumbers                                     | Recipients                    | Defects      | Actions                |
| ۰ ت           | Delaun         | All unbound                                   | buintn_recipient_squite       | Delauit      |                        |
| Settings      | Mypool         | 192.168.98.133                                | builtin_recipient_sqlite      | Default      | s 🕑 🥫                  |
| </ </ </t     | office         | 192.168.1.1/24@10                             | builtin_recipient_sqlite      | Default      | s C 💼                  |

设置主机池的名称,配置等:

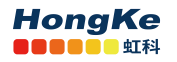

| Add Host Pool              |                                                                 | 3   |
|----------------------------|-----------------------------------------------------------------|-----|
| Name                       | IOT                                                             |     |
|                            | The name must be longer than 1 character and it can't be empty. |     |
| User Scripts Configuration | Default                                                         | •   |
| Recipients                 | builtin_recipient_sqlite                                        | •   |
|                            | SQLite                                                          | ·   |
|                            | builtin_recipient_sqlite (built-in)                             | Add |

### 点击编辑主机成员:

| Hosts  | Interf | aces Local Networks Active Monitoring H | Host Pool Flows Devices System All |   |                               |         |
|--------|--------|-----------------------------------------|------------------------------------|---|-------------------------------|---------|
| Show   | 10 ¢ e | ntries                                  |                                    | S | Search:                       |         |
| Name   | ţ.     | Members                                 | Recipients                         |   | User Scripts<br>Configuration | Actions |
| Defaul | t      | All unbound                             | builtin_recipient_sqlite           |   | Default                       | \$ C î  |
| IOT    |        |                                         | builtin_recipient_sqlite           |   | Default                       | 801     |
| Mypoo  | d      | 192.168.98.133                          | builtin_recipient_sqlite           |   | Default                       | \$ C 1  |
| office |        | 192.168.1.1/24@10                       | builtin_recipient_sqlite           |   | Default                       | s c 🚺   |

### 点击添加主机成员

| n               | System  Vpgrade to Pro/Enterprise version |     |                            | Q Search              | # <sup>0</sup> * ±*            |
|-----------------|-------------------------------------------|-----|----------------------------|-----------------------|--------------------------------|
| ♥ .<br>Health   | Host Pool Members                         |     |                            |                       |                                |
| ⊊.<br>System    | Current Host Pool                         |     |                            |                       |                                |
| tools           | ТОТ                                       | • 🗷 |                            |                       |                                |
| Pools           | Show 10 + entries                         |     |                            | Member Type - Search: | +                              |
| Notifications   | Member Address                            |     |                            | Ť.                    | VLAN TA Actions                |
| ¢ .<br>Settings |                                           |     | No data available in table |                       |                                |
| Developer       | Showing 0 to 0 of 0 entries               |     |                            |                       | « < > »                        |
| Help            |                                           |     |                            |                       |                                |
|                 | ntopng Community v.4.1.201010   🔿         |     | © 1998-20 - ntop.org       |                       | 10:58:45 +0800   Uptime: 39:48 |
|                 |                                           |     |                            |                       |                                |
|                 |                                           |     |                            |                       |                                |

可以用 ip, mac 和 network 三种划分方式。这里以 network 为例

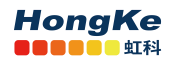

| Member Type | IP Address Network MAC Address |  |
|-------------|--------------------------------|--|
| Network     | 192.168.98.1 / 24 🕅            |  |
| VLAN        | 14 🔊                           |  |

#### 添加完成后可以在主机池中看到划分的结果

| lame 💷  | Members            | Recipients               | User Scripts<br>Configuration | Actions |
|---------|--------------------|--------------------------|-------------------------------|---------|
| Default | All unbound        | builtin_recipient_sqlite | Default                       | s 🛛 🚺   |
| от      | 192.168.98.1/24@14 | builtin_recipient_sqlite | Default                       | s 7     |
| lypool  | 192.168.98.133     | builtin_recipient_sqlite | Default                       | s 🛙 🚺   |
| office  | 192.168.1.1/24@10  | builtin_recipient_sqlite | Default                       | s 🗹 💼   |

### 最后可以在选择特定的接口,打开定位到 Hosts-Hosts pools,可以看到主机池的流量情况。

| Host Pool                | List 💠   | cense expires in 08:16 | 3 🖵 8 🖵 3 Devices 24 Flow | 15        | Q Search       | <u></u>                   |
|--------------------------|----------|------------------------|---------------------------|-----------|----------------|---------------------------|
| rts                      |          |                        |                           |           |                | 10 - +                    |
| Pool Name                | Chart    | Hosts                  | Seen Since                | Breakdown | Throughput     | Traffic                   |
| office                   | . 📥      | 0                      | 02:14                     | Rcvd      | 0 bit/s        | 0 Bytes                   |
| Mypool                   |          | 1                      | 02:15                     | Rcvd      | 3.8 kbit/s     | 141.24 MB                 |
| ΙΟΤ                      | <b>L</b> | 0                      | 02:13                     | Rcvd      | 0 bit/s        | 0 Bytes                   |
| Default                  | <b>E</b> | 11                     | 02:13                     | Sent Rovd | 1.13 kbit/s    | 1.18 GB                   |
| gs Showing 1 to 4 of 4 m | ows      |                        | © 1998-20 - n             | top org   | <b>0</b> 11:2: | 1:33 +0800   Uptime: 02:2 |

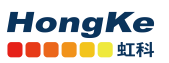

# 6.6. 历史图表

ntopng 可以将流数据转储到持久性存储中,并提供视图以浏览过去记录的流数据。

传统上,为了提供历史数据,ntopng 需要连接的 MySQL 数据库。传统上,为了提供历史数据,ntopng 需要连接的 MySQL 数据库。请查看 Flows Dump 文档,以获取有关如何设置连接的更多详细信息以及此 模式可用的历史视图。

但是,由于用户对 MySQL 的低性能和高流插入率的反馈,ntopng 现在集成了一个称为 nindex 的专用 流转储数据库,它克服了 MySQL 的限制。当前仅在 Linux / x86\_64 体系结构的 ntopng 企业版中可用。

为了将流转储到磁盘, ntopng 要求指定-F nindex 选项。

使用命令行启动:

sudo ntopng -i ens33 -F nindex

或者更改配配置文件(/etc/ntopng/ntopng.conf)添加:

-F=nindex

位置: interface->

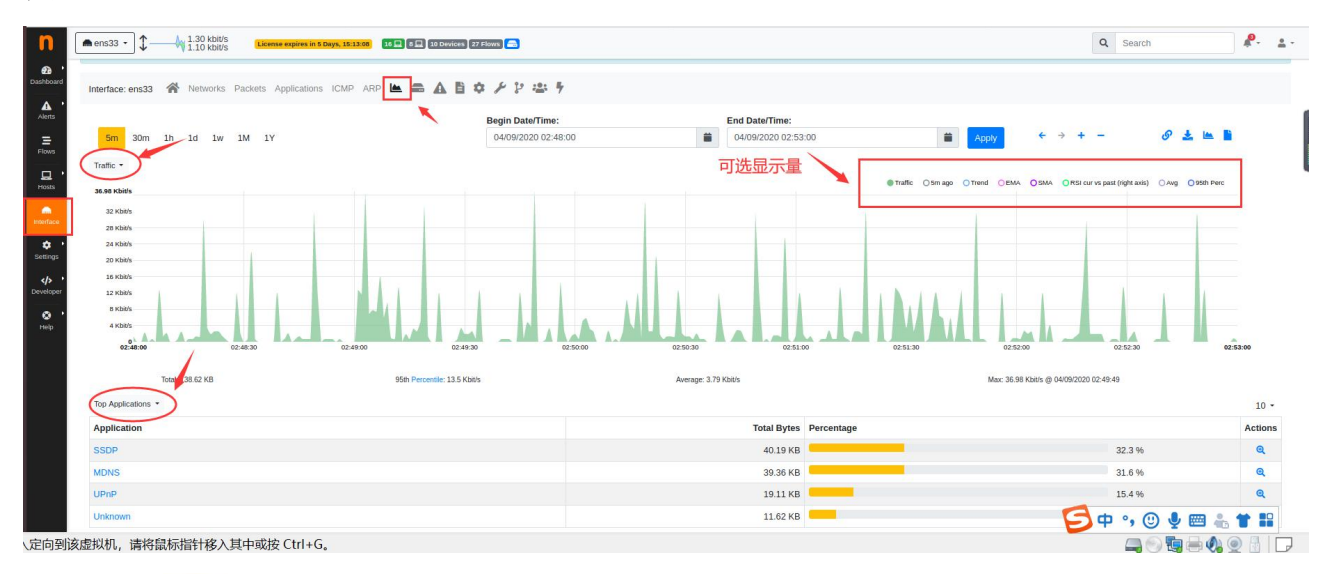

通过单击该 塑 图标,可以选择特定的通信或主机并分析原始流。

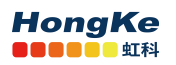

#### 广州虹科电子科技有限公司

| Application     | Total Bytes  | Percentage       |        | Actions  |
|-----------------|--------------|------------------|--------|----------|
| SSDP            | 41.0 KB      |                  | 45.1 % | Q        |
| NDNS            | 19.99 KB     |                  | 22.0 % | <b>a</b> |
| Jnknown         | 11.31 KB     |                  | 12.4 % | Q        |
| JPnP            | 9.49 KB      |                  | 10.4 % | Q        |
| DNS             | 2.51 KB      | 1 <mark>-</mark> | 2.8 %  | Q        |
| argus Dataspeed | 2.33 KB      |                  | 2.6 %  | Q        |
| JbuntuONE       | 2.07 KB      |                  | 2.3 %  | Q        |
| CMPV6           | 1.06 KB      |                  | 1.2 %  | Q        |
| GMP             | 917.0 Bytes  | 1 <b>1</b>       | 1.0 %  | Q        |
| VetBIOS         | 245.08 Bytes |                  | 0.3 %  | Q        |

NOTES:

### 点击后,何以看到每个用户的使用情况

| n ens33 - 3.30 kbit<br>3.70 kbit      | S License expires in 5 Days, 15:08:47 | 7 🔜 8 Devices 25 Flows 🚍                |                      |                      | Q Search                              | <b>₽</b> - |
|---------------------------------------|---------------------------------------|-----------------------------------------|----------------------|----------------------|---------------------------------------|------------|
| Interface: ens33   Network            | s Packets Applications ICMP ARP 🖿     |                                         |                      |                      |                                       |            |
| 5m 30m 1h 1d 1w                       | 1M 1Y Custom                          | Begin Date/Time:<br>04/09/2020 02:51:00 | End Date/Tim         | e:<br>12:57:00 🗯 App | y ← → + − - Ø 🖿                       |            |
| SSDP -                                |                                       |                                         |                      |                      | SSDP OTrend OEMA OSMA OAva O99th Perc |            |
| 1.16 Kbits<br>1.12 Kbits<br>960 bit/s |                                       |                                         |                      |                      |                                       |            |
| 800 bis/s<br>640 bis/s                |                                       |                                         |                      |                      |                                       |            |
| 480 bit/s                             |                                       |                                         |                      |                      |                                       |            |
| 100 bit/s                             |                                       |                                         |                      |                      |                                       |            |
| 02:51:00                              | 02:52:00                              | 02:53:00                                | 02:54:00             | 02.55:00             | 02:56:00                              | 02:57:00   |
| Total: 48.71 KB                       | 951                                   | h Percentile: 1.16 Kbit/s               | Average: 1.11 Kbit/s | Max                  | 1.16 Kbit/s @ 04/09/2020 02:52:00     |            |
| Top SSDP L7 Contacts • X App          | lication: SSDP                        |                                         |                      |                      | 10 • IP Version •                     | Expl       |
| Client                                |                                       | Server                                  |                      | Throughput           | Total Bytes                           | Act        |
| _gateway                              |                                       | 239.255.255.250                         |                      | 780.22 bit/s         | 34.29 KE                              | 3 0        |
| 192.168.0.102                         |                                       | 239.255.255.250                         |                      | 95.56 bit/s          | 4.2 KE                                | 3 6        |
|                                       |                                       |                                         |                      |                      |                                       |            |

# 再次点击 <sup>④</sup> 图标可以看到特定用户的流量使用情况:

| ens33 • 0 bps 268.60 bit/s            | ee expires in 2 Days, 19:11:11 12 🔲 🛛 💷 🚳 Devices 13 Flows |                             | a                                       | . Search            | ₽.    |
|---------------------------------------|------------------------------------------------------------|-----------------------------|-----------------------------------------|---------------------|-------|
| Host: 192.168.0.113 🚠 🔗 Traffic Packe | ts Ports Peers ICMP Applications DNS TLS SSH HTTP Flows 🛕  | - E D ¢                     |                                         |                     |       |
|                                       | Begin Date/Time:                                           | End Date/Time:              |                                         |                     |       |
| 5m 30m 1h 1d 1w 1M 1Y                 | 05/09/2020 22:55:00                                        | 6/09/2020 22:55:00          | 🗰 Apply 🗧 🦮 🕇                           | - 🕜 🖿 🖥             |       |
| Top Applications *                    |                                                            |                             |                                         |                     |       |
| 5.59 Kbit/s                           |                                                            | ntop     TLS     DNS     Am | azon HTTP MDNS OUbuntuONE OUhrown Other | Trend OEMA SMA OAvg |       |
| 4.8 Kbit/s                            |                                                            |                             |                                         |                     |       |
| 4 Kbib's                              |                                                            |                             |                                         |                     |       |
| 3.2 Kbit/s                            |                                                            |                             |                                         |                     |       |
| 2.4 Kbb/s                             |                                                            |                             |                                         |                     |       |
| 1.6 Kbb/s                             |                                                            |                             |                                         |                     |       |
| 800 bit/s                             |                                                            |                             |                                         |                     |       |
| 0<br>22:55 00:55                      | 02:55 04:55 06:55 08:5                                     | 5 10.55 12.55 14.5          | 5 16:55 18:55                           | 20.55 22            | 55    |
| Total: 1.29 MB                        | Average: 125.05 bit/s                                      |                             | Max: 5.59 Kbit/s () 06/09/2020 20:55:00 |                     |       |
| Top L7 Contacts -                     |                                                            |                             |                                         | 10 · E              | Explo |
| Client                                | Server                                                     | Application                 | Throughput                              | Total Bytes         | Acti  |
| WORKGROUP                             | 125.74.34.246                                              | НТТР                        | 544.94 bit/s                            | 5.61 MB             | G     |
| WORKGROUP                             | ntop-digitalocean.ntop.org                                 | ntop                        | 307.23 bit/s                            | 3.16 MB             | G     |
| WORKGROUP                             | 118.116.2.26                                               | TLS                         | 135.18 bit/s                            | 1.39 MB             | Q     |
| WORKGROUP                             | api.snapcraft.io                                           | UbuntuONE                   | 42.9 bit/s                              | 452.42 KB           | œ     |

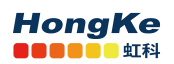

# 6.7. 获取 license 并激活

在 Setting->License 下查看软件 system ID, 点击图中所示位置。

点击后会跳转到生成 license 生成界面:

| cense                           |                                                                                                    |                                                                                                    |
|---------------------------------|----------------------------------------------------------------------------------------------------|----------------------------------------------------------------------------------------------------|
| itus                            |                                                                                                    |                                                                                                    |
| stemId                          | BR286457006690F11 [2]<br>Siki on the above URL is generate your from ginnal version locence, or purchase a locence at e-shop [2].<br>You are no root, research or an education installized places and this [2]. |                                                                                                    |
| ense                            | Specify here your stoppg License                                                                                                    |                                                                                                    |
|                                 | B Stee License                                                                                                    |                                                                                                    |
| • License Agreement: EULA 🛛     |                                                                                                    |                                                                                                    |
| ng Enterprise L x43.201211   O  | 6 1999-20 - titipung                                                                                                    | 6 14 39                                                                                                    |
|                                 |                                                                                                    |                                                                                                    |
|                                 | ntopng License Generator                                                                                                    |                                                                                                    |
| Required Information            |                                                                                                    | Description                                                                                                    |
| System Id:                      | 3B90718600860F11                                                                                                    | You can print<br>this informati<br>on within nto<br>png. Go to m<br>enu Home / A<br>bout and you<br>will find a UR<br>L to cick on.<br>It will bring y<br>ou to this we<br>b page with a<br>II the licensin<br>g information<br>pre-filled.<br>Example: 1F<br>E7/1088-0882<br>-5:607-7105A |
| Order Id:                       |                                                                                                    | This is the 10<br>digit orderId<br>you have plac<br>ed<br>when shoppe<br>d on the htop<br>site.<br>Example: 129<br>8838443                                                                                                    |
| Email:                          |                                                                                                    | This is the e<br>mal associate<br>d with the or<br>der id.<br>Example: me<br>@company.co                                                                                                    |
| ntopng Version:                 | 4.0.200828                                                                                                    | Example: 2.0.                                                                                                    |
| ntopng Edition:                 | Enterprise L (x64)                                                                                                    | ntopng editio<br>n type,                                                                                                    |
| NOTE                            |                                                                                                    |                                                                                                    |
| The Enterprise L e uct license. | dition, creates a single license that also unlocks n2disk and nProbe. This means that with a single mense you can unlock                                                                                        | all products without the need to generate an individual prod                                                                                                    |
|                                 |                                                                                                    |                                                                                                    |

在上图中输入购买 license 得到的 Order id 和 Email 再点击 Creat ntopng License 即可生成 License, 依 据生成 License 后界面提示信息即可完成激活。

### 6.8. 设置

### 6.8.1. 首选项

在 Setings->Preferences 中可以对 ntopng 进行许多配置如 SNMP、警告、时间序列等等,例如我们可 www.hkaco.com 广州| 深圳| 武汉| 成都| 上海| 西安| 北京|台湾|香港 400-999-3848 sales@hkaco.com support@hkaco.com 电话:020-38743030,38743032 传真:020-38743233

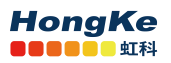

#### 广州虹科电子科技有限公司

以设置时间序列为 influxDB,并设置它的分辨率,注意使用 influxDB 需要单独安装,并且版本要求高于 1.5。

| Runtime Preference   | ces                                                                                                    |                         |
|----------------------|----------------------------------------------------------------------------------------------------|-------------------------|
| Q Search Preferences | Timeseries Database                                                                                                  | _                       |
| User Authentication  | Timeseries Driver<br>The driver used for storing and retrieving timeseries data.                                     |                         |
| Network Interfaces   | InfluxDB URL                                                                                                    | http://localhost:80     |
| Cache Settings       | The one powers to a fulling minuted instance.                                                                        |                         |
| Timeseries           | InfluxDB Database                                                                                                    | ntop                    |
| Alerts               | The udiabase to use for unreseries storage. Existing udia will not be migrated.                                      |                         |
| Alert Endpoints      | InfluxDB Authentication                                                                                              |                         |
| Applications         | Enable InfluxDB authentication.                                                                                      |                         |
| Logging              | Timeseries Resolution<br>The interval between consecutive timeseries data points for local hosts. Only effective for | 105 <mark>305</mark> 1m |
| Flow Database Dump   | packet interfaces.                                                                                                   |                         |
| SNMP                 | High resolution can have a strong impact on memory and disk usage for large networks.                                |                         |
| Network Discovery    | Timeseries releation time can be set here                                                                            |                         |
| Telemetry            | Interfaces Timeseries                                                                                                |                         |
| Traffic Recording    | Traffic<br>Toggle the creation of bytes and packets timeseries.                                                      |                         |

### 6.8.2. 数据删除

在 Setings->Manage Data 中可以删除指定主机或者接口的数据。

| Manage Data                                                                                                    |                                                                                                    |                      |   |                         | 6            |
|----------------------------------------------------------------------------------------------------|----------------------------------------------------------------------------------------------------|----------------------|---|-------------------------|--------------|
| Export Delete                                                                                                    |                                                                                                    |                      |   |                         |              |
| Elows Insert Host IP or Mac Address or /24                                                                                                    | Insert VLAN                                                                                                    |                      |   |                         |              |
| 192.168.0.120                                                                                                    | VLAN                                                                                                    | 8                    | _ |                         |              |
|                                                                                                    |                                                                                                    |                      |   |                         | _            |
| sortace                                                                                                    |                                                                                                    |                      |   | Telete Host Data        | Data         |
| CODE                                                                                                    |                                                                                                    |                      | L |                         | _            |
| All the persistent data is deleted. Data include traffic<br>System Interface Data includes all the data located u<br>WARNING: Inindex is enabled for flows dump, histori | counters, timeseries, flows, alerts, and Redis caches.<br>under the "System" menu entry, for example CPU, InfluxDB and St<br>ical flows information will not be deleted. | NMP data.            |   |                         |              |
| ntoping Enterprise L v.4.3.201214 [ O                                                                                                    |                                                                                                    | © 1998-20 - ntop.org |   | <b>0</b> 16:55:00 +0800 | Uptime: 01:5 |
|                                                                                                    |                                                                                                    |                      |   |                         |              |
|                                                                                                    |                                                                                                    |                      |   |                         |              |
|                                                                                                    |                                                                                                    |                      |   |                         |              |
|                                                                                                    |                                                                                                    |                      |   |                         |              |
|                                                                                                    |                                                                                                    |                      |   |                         |              |
|                                                                                                    |                                                                                                    |                      |   |                         |              |

主意:

所有的持久数据删除:数据包括流量计数器、时间序列、流量、警报和 Redis 缓存。 系统接口数据包括:位于 "系统 "菜单项下的所有数据,例如 CPU、InfluxDB 和 SNMP 数据。 警告: nindex 为流量转储启用,历史流量信息将不会被删除。

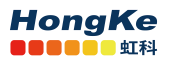

### 6.8.3. 流数据存储时间

在 Setings->Preference 中选择 Data Retention 可以配置最大流量转储时间。

| Runtime Preferences  |                                                                                                    |      |
|----------------------|----------------------------------------------------------------------------------------------------|------|
| Q Search Preferences | Data Retention                                                                                                    |      |
| User Authentication  | Data Retention<br>Number of days to keep dumped tooks, hotorical timeseries and top-talkers for. Default: 30 days. | 365  |
| Network Interfaces   |                                                                                                    |      |
| Cache Settings       |                                                                                                    | Save |
| Flows Dump Settings  |                                                                                                    |      |
| Timeseries           |                                                                                                    |      |
| Alerts               |                                                                                                    |      |
| Applications         |                                                                                                    |      |
| Logging              |                                                                                                    |      |
| SNMP                 |                                                                                                    |      |
| Network Discovery    |                                                                                                    |      |
| Telemetry            |                                                                                                    |      |
| Traffic Recording    |                                                                                                    |      |
| Remote Assistance    |                                                                                                    |      |
| Data Retention       |                                                                                                    |      |

### 6.8.4. 定义私有协议

ntopng 可以基于 IP 地址、域名和端口定以自己的私有协议。要启用这一功能,

1) 你首先需要在/var/lib/ntopng 文件夹下新建一个 protos.txt 文件。

2) 在 etc/ntopng/ntopng.conf 文件中添加配置: -p=/var/lib/ntopng/protos.txt

3) 重新启动 ntopng, 定位到 Setings->Applications and Categories->Applications, 点击添加按钮, 添加自定义协议

| n                         | System + License expires in 00.12 |                | R- 2-                |
|---------------------------|-----------------------------------|----------------|----------------------|
| Health *                  | Applications and Categories       |                | 0                    |
| Pollers *                 | Applications Categories           |                |                      |
| tools                     |                                   |                | Q Search Application |
| Pools                     | Application                       | Category       | Custom Rules         |
| Notifications             | Zoom                              | Video -        | Edit Rules           |
| Settings                  | ZeroMQ                            | RPC •          | Edt Rules            |
| <b>/&gt;</b><br>Developer | Zattoo                            | Video -        | Edt Rules            |
| e ·<br>Help               | Zabbix                            | Network -      | Edt Rules            |
|                           | YouTubeUpload                     | Media          | Edt Rules            |
|                           | YouTube                           | Media          | Edt Rules            |
|                           | Yahoo                             | Web            | Edd Rules            |
|                           | XDMCP                             | RemoteAccess - | Edit Rules           |
|                           | Xbox                              | Game           | Edd: Rules           |
|                           | WorldOfWarcraft                   | Game -         | Edit Rules           |

4) 配置私有协议,这里以域名定义私有协议。

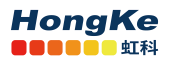

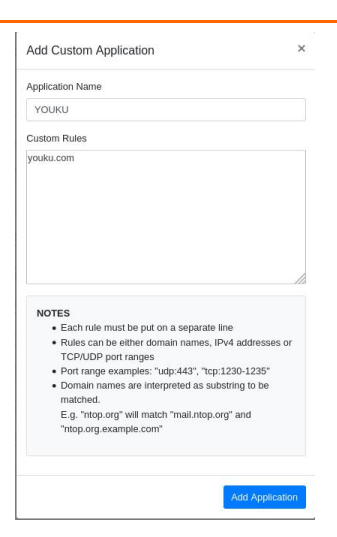

5) 配置完成重新 ntopng 即可使用。

当我们访问优酷时就能识别该协议了。

| n           | <b>e</b> ns33 •   | \$ 96.40 kbit/s 6.10 kbit/s   | Upgrade to Pro/Enterprise v | ersion 🕑 🛛 👥 | 💂 24 🖳 8 Device | s 154 Flows              |                      |                           |                                    |                         | Q Search                                 |
|-------------|-------------------|-------------------------------|-----------------------------|--------------|-----------------|--------------------------|----------------------|---------------------------|------------------------------------|-------------------------|------------------------------------------|
| Dashboard   | Active F          | lows                          |                             |              |                 |                          |                      |                           |                                    |                         | 6                                        |
| Alerts      |                   | Application                   | Protocol                    | Client       |                 | Server                   | Duration             | 10 • Hosts •<br>Breakdown | Status • Severity •<br>Actual Thpt | Direction - Application | s • Categories • IP Version • Protocol • |
| Flows       | Q                 | IGMP 💼                        | IGMP                        | 192.168.0    | 0.106           | 239.255.255.250          | < 1 sec              | Cient                     | 0 bps                              | 60 Bytes                |                                          |
| Hosts '     | Q                 | IGMP 📫                        | IGMP                        |              |                 | 239.255.255.250          | < 1 sec              | Client                    | 0 bps                              | 60 Bytes                |                                          |
| nterface    | Q                 | IGMP 👍                        | IGMP                        | 168.0        | 0.100           | 224.0.0.252              | < 1 sec              | Client                    | 0 bps                              | 60 Bytes                |                                          |
| •           | ଷ                 | TLS 🔒                         | TCP                         | 100          | 57642           | 203.119.169.88 🖬 :https  | 00:01                | Server                    | 0 bps                              | 17.38 KB                | 6q6o6t.tdum.alibaba.com                  |
| Settings    | Q                 | TLS 🔒                         | TCP                         |              | 57284           | 14.116.143.187 📟 :https  | 00:01                | Client Server             | 0 bps                              | 6.21 KB                 |                                          |
| Developer   | Q                 | TLS 🔒                         | TCP                         |              | <b>1</b> :57134 | 203.119.169.141 🖬 :https | < 1 sec              | Server                    | 0 bps                              | 18.28 KB                |                                          |
| e .<br>Help | ۹                 | TLS.YOUKU 🟚                   | TCP                         | i i i        | .52910          | 106.11.43.215 🗰 :https   | 00:01                | Server                    | 0 bps                              | 10.13 KB                | pc.pay.youku.com                         |
|             | ୍                 | TLS 🔒                         | тср                         | 1            | 46920           | 118.112.19.48 🔤 :https   | < 1 sec              | Clem Server               | 0 bps                              | 6.15 KB                 | liangcang-material.alicd                 |
|             | ଭ                 | TLS 🔒                         | тср                         |              | <b>5</b> 4988   | 182.140.143.251 🐸 :https | < 1 sec              | Cient Server              | 0 bps                              | 362 Bytes               |                                          |
|             | ્                 | TLS 🔒                         | TCP                         | 1 an 1 1     | 46922           | 118.112.19.48 📟 :https   | < 1 sec              | Gient Server              | 0 bps                              | 6.09 KB                 | liangcang-material.alicd                 |
|             | Showing 1 to 1    | 0 of 154 rows. Idle flows not | listed.                     |              |                 |                          |                      |                           |                                    |                         | « < 1 2 3 4 5 > »                        |
|             | ntoping Community | v x4.3.201214   O             |                             |              |                 |                          | © 1998-20 - ntop.org |                           |                                    |                         | 0 17:45:15 +0800   Uptime: 11:2          |

对于基于 IP 和端口自定以协议的方法类似,这里不再详述。

在我们定义完以后可以在/var/lib/ntopng/protos.txt 中看到生成的配置。

```
# YOUKU
host:"youku.com"@YOUKU
```

因此你也可以通过直接编辑 protos.txt 文件的方法添加私有协议,编写方法参考这里。

# 7. 在 nprobe 上使用 ntopng 示例

# 7.1. nprobe 简介

ntopng 可用于可视化 nProbe 生成或收集的交通数据。在几种情况下,将 ntopng 与 nProbe 一起使用很 方便,包括:

通常由路由器,交换机和网络设备产生的 NetFlow / sFlow 数据的可视化。在这种情况下,nProbe 从设备收集并解析 NetFlow / sFlow 流量,并将结果流发送到 ntopng 以进行可视化。

监视连接到远程系统的物理网络接口。在这种情况下,ntopng无法直接监视网络接口,也无法看到其数据包。一个或多个 nProbe 可用于捕获远程网络接口流量并将结果流发送到中央 ntopng,以进行分析和可 视化。

下图总结了上面突出显示的两种情况,并说明了它们也可以组合在一起。

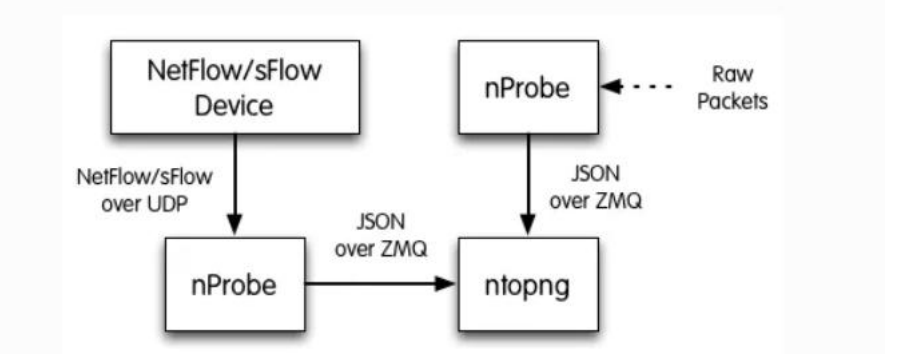

# 7.2. 多个 nProbe 到一个 ntopng

使用单个 ntopng 从多个 nProbe 收集流对于单个位置负责可视化和存档流量数据很有用。

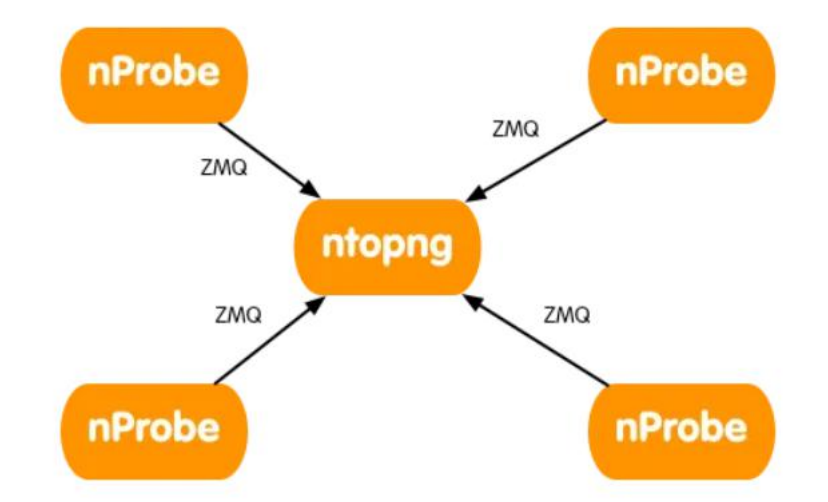

要从多个 nProbe 收集流, ntopng 必须以额外的开始 C(为收集器)在 ZMQ 端点的末尾, 而每个 nProbe 都需要选择--zmq-probe-mode。在这种配置中, nProbes 会启动与充当服务器的 ntopng 的连接, 反之亦然。因此, 您必须确保 ntopng 正在侦听 ANY 地址(即通配符)\*在 ZMQ 端点地址中)或在各种 nProbe 可以访问的另一个地址上。

以下是这种配置的示例

#### ntopng -i tcp://\*:5556c

<u>www.hkaco.com</u> 广州 深圳 武汉 成都 上海 西安 北京 台湾 香港 400-999-3848

sales@hkaco.com support@hkaco.com 电话:020-38743030, 38743032 传真:020-38743233

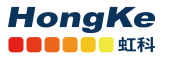

nprobe --zmq "tcp://<ip address of ntopng>:5556" --zmq-probe-mode -i eth1 -n none -T "@NTOPNG@" nprobe --zmq "tcp://<ip address of ntopng>:5556" --zmq-probe-mode -i none -n none --collector-port 2055 -T "@NTOPNG@" nprobe --zmq "tcp://<ip address of ntopng>:5556" --zmq-probe-mode -i none -n none --collector-port 6343 -T "@NTOPNG@"

### 7.3. NAT

nProbe 和 ntopng 的 IP 可达性不能总是被认为是理所当然的。有时, ntopng 可能有必要从单独网络中的 nProbe 收集流,该网络可能位于 NAT 之后,甚至被防火墙屏蔽。同样, NAT 后的 ntopng 可能有必要从 另一个网络中的 nProbe 收集流。幸运的是,要处理这些情况,可以将 ntopng (和 nProbe)配置为可互换 地充当 JSON-Over-ZMQ 通信的客户端或服务器。这样就避免了在网络设备中插入冗长,耗时且可能不安 全的规则,因为这足以确保客户端可以访问服务器,而 NAT 将自动处理通信中返回的服务器到客户端部 分。

当 nProbe 和 ntopng 都在同一网络上,或者当 ntopng 在另一个网络中但可以到达 nProbe 时,应使用以下配置

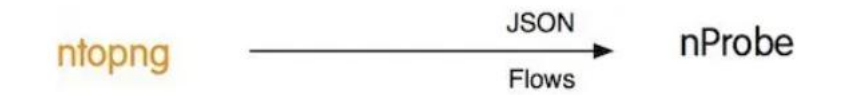

ntopng -i tcp://<ip address of nProbe>:5556

nprobe --zmq "tcp://\*:5556" -i eth1 -n none -T "@NTOPNG@"

上述是最简单 nprobe 和 ntopng 的示例如:

ntopng -i tcp://127.0.0.1:5556

nprobe --zmq "tcp://\*:5556" -i eth1 -n none -T "@NTOPNG@"

当 ntopng 无法达到 nProbe,但 nProbe 可以达到 ntopng 时,应使用的配置为

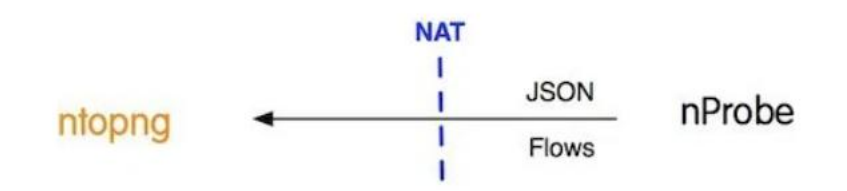

ntopng -i tcp://\*:5556c

nprobe --zmq "tcp://<ip address of ntopng>:5556" --zmq-probe-mode -i eth1 -n none -T "@NTOPNG@"

请注意,更改 ntopng 和 nProbe 的客户端/服务器角色不会影响后续的流收集,因此两种配置可以互换

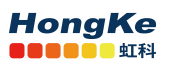

使用。

# 7.4. 在同一个设备上监视某个接口流量示例

配置 ntopng:

sudo ntopng -i tcp://127.0.0.1:5556

配置 nprobe:

sudo nprobe --zmq "tcp://\*:5556" -i ens33 -n none -T "@NTOPNG@"

配置完成后即可打开 web 界面:

| mp@ubuntu: ~                                                     |                  | mp@ubuntu: ~                                                               |        |
|------------------------------------------------------------------|------------------|----------------------------------------------------------------------------|--------|
| File Edit View Search Terminal Help                              |                  | File Edit View Search Terminal Help                                        |        |
| 06/Sep/2020 23:13:18 [NtopPro.cpp:703] [LICENSE] License:        | rYNf7YwLUveBnG/F | SITE'. Discarded.                                                          |        |
| OKg09pGv0BkG936vfxpssNKS/XXU/11tIUKJ9Amp0xPbWH50St9cK            |                  | 06/Sep/2020 23:13:54 [template.c:2631] WARNING: Unable to locate template  | 'DNS O |
| 06/Sep/2020 23:13:18 [NtopPro.cpp:704] [LICENSE]                 | sa9A+sremi4+R4L0 | UERY'. Discarded.                                                          |        |
| xJ1cGiKaBhn9ADaaJ2Eh4FvihlvX0JGZzABIKbU6xB43GdCWMSMPJ            |                  | 06/Sep/2020 23:13:54 [template.c:2631] WARNING: Unable to locate template  | 'HTTP  |
| 06/Sep/2020 23:13:18 [NtopPro.cpp:704] [LICENSE]                 | NFDfbuScai8i0vaS | URL'. Discarded.                                                           |        |
| brd13u8Vqd0tPJ5M0SJZW2YD8JfJKoWA/06KHtC80paE8kBlDfRjj            |                  | 06/Sep/2020 23:13:54 [template.c:2631] WARNING: Unable to locate template  | 'HTTP  |
| 06/Sep/2020 23:13:18 [NtopPro.cpp:704] [LICENSE]                 | MXp+U25ghab01KrF | SITE'. Discarded.                                                          | -      |
| y4VT3g9HrjD80RC1WmgfE0NTpYYPVtlfbjtISNJ+JnHKwYbltWRgH            |                  | 06/Sep/2020 23:13:54 [plugin.c:1309] 0 plugin(s) enabled                   |        |
| 06/Sep/2020 23:13:18 [NtopPro.cpp:704] [LICENSE]                 | PA0VkaHQwYK/3jl6 | 06/Sep/2020 23:13:54 [nprobe.c:9142] Each flow is 208 bytes long           |        |
| j9/iKKrpZ3uWve/PlFTu9YtdbIEOGuLs+vHPcS3g0K/TczdFRg==             |                  | 06/Sep/2020 23:13:54 [nprobe.c:9143] The # flows per packet has been set t | 0 6    |
| 06/Sep/2020 23:13:18 [NtopPro.cpp:708] [LICENSE] License Hash:   | E9B4964310E5FC00 | 06/Sep/2020 23:13:54 [nprobe.c:9146] IP TOS is ignored                     |        |
| DAA8E3E2DB0F267B1599699971F4E8A039                               |                  | 06/Sep/2020 23:13:54 [pro/pf ring.c:382] Initializing PF RING socket on de | vice e |
| 06/Sep/2020 23:13:18 [NtopPro.cpp:714] [LICENSE] Validity:       | Until Wed Sep 9  | ns33                                                                       |        |
| 18:06:11 2020                                                    |                  | 06/Sep/2020 23:13:54 [pro/pf ring.c:424] Dumping traffic statistics on /pr | oc/net |
| 06/Sep/2020 23:13:18 [PeriodicActivities.cpp:105] Started period | ic activities lo | //pf ring/stats/7813-ens33.6                                               |        |
| op                                                               |                  | 06/Sep/2020 23:13:54 [pro/pf ring.c:496] PF RING enabled on ens33          |        |
| 06/Sep/2020 23:13:35 [startup.lua:214] Startup completed         |                  | 06/Sep/2020 23:13:54 [nprobe.c:9990] Flows ASs will not be computed (no Ge | oDB fi |
| 06/Sep/2020 23:13:35 [PeriodicActivities.cpp:165] Each periodic  | activity script  | les loaded)                                                                |        |
| will use 2 threads                                               |                  | 06/Sep/2020 23:13:54 [util.c:5029] Initializing ZMQ as server              |        |
| 06/Sep/2020 23:13:35 [NetworkInterface.cpp:2352] Started packet  | polling on inter | 06/Sep/2020 23:13:54 [util.c:5108] Succesfully created ZMQ endpoint tcp:// | *:5556 |
| face tcp://127.0.0.1:5556 [id: 3]                                |                  | 06/Sep/2020 23:13:54 [util.c:4078] nProbe changed user to 'nprobe'         |        |
| 06/Sep/2020 23:13:35 [ZMQCollectorInterface.cpp:255] Collecting  | flows on tcp://1 | 06/Sep/2020 23:13:54 [export.c:548] Using TLV as serialization format      |        |
| 27.0.0.1:5556                                                    |                  | 06/Sep/2020 23:13:54 [nprobe.c:10361] nProbe started successfully          |        |

打开 Web GUI 界面以后可以看见此时的接口变为 tcp://127.0.0.1:5556

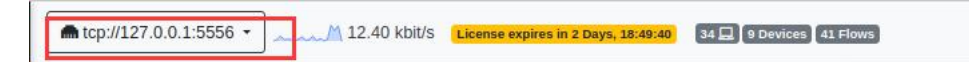

### 7.5. 大流量监控

在监控大型网络时,流量过大,不能直接使用 ntopng 进行收集原始数据流量,而是使用 pfring ZC 和 nProbe 配合使用。

#### 7.5.1. RRS 负载均衡

当流量较大时我们无法一次性完成流量的处理,这是需要的使用负载均衡的方法进行多线程的流量处理,最好的方法是使用 RSS,几乎所有英特尔(和其他供应商)NIC 都具有 RSS 支持,这意味着它们能够对硬件中的数据包进行哈希处理,以便将负载分配到多个 RX 队列中。

RSS 配置方法参考: <u>https://www.ntop.org/guides/pf\_ring/rss.html</u>

### 7.5.2. nProbe 和 ntopng 配置

完成 RSS 配置后,使用 nProbe 在 ZC 的模式下处理流量。假设 nProbe 和 ntopng 在同一台设备上,nProbe 配置示例如下:

#假设配置了两个 RSS 队列 -i=zc:ens33@0 -i=zc:ens33@1 -n=none --zmq="tcp://127.0.0.1:5556" --zmq-probe-mode= -T="@NTOPNG@" ntopng 配置示例如下: -i=tcp://\*:5556c -m=192.168.0.0/24, 192.168.1.0/24 #最大活动流 -X=1000000 最大活动主机 -x=200000 -F=nindex -G=/var/run/ntopng.pid 

# 8. 在 n2disk 上使用 ntopng 示例

### 8.1. 流量记录简介

当需要解决网络问题或分析安全事件时,及时回溯并深入到数据包级别对于找到导致问题的确切网络 活动至关重要。连续流量记录提供了进入网络历史记录的窗口,使您可以检索和分析该时间段内的所有原 始流量。

www.hkaco.com 广州 深圳 武汉 成都 上海 西安 北京 台湾 香港 400-999-3848 sales@hkaco.com support@hkaco.com 电话:020-38743030, 38743032 传真:020-38743233 注意:

ntopng Enterprise L 已经包含一个 n2disk 1 Gbit 许可证,如果安装了 ntopng Enterprise L 许可证,则无 需购买 n2disk 许可证。

### 8.2. 启动流量记录

为了实际开始记录流量,您需要从"Interface"菜单中选择一个接口,单击 <sup>▲</sup> 图标,然后配置记录实例:

1. 选择"Traffic Recording"

2. 配置所需的"Max Disk Space"值。这使您可以控制用于 pcap 文件的最大磁盘空间,这也会影响数据保留时间(超过最大磁盘空间时,最早的 pcap 文件将被覆盖)。请注意,数据保留时间还取决于被监视网络的流量吞吐量。

3. 按"Save Setting"按钮实际开始记录。

| n       | ■ lo • 196.60 kbit/s License e                                                              | pires in 2 Days, 18:36:30 3 2 1 64 Flows                                                                       |                             | Q Search                    | <i>₽</i> -         | *   |
|---------|---------------------------------------------------------------------------------------------|----------------------------------------------------------------------------------------------------|-----------------------------|-----------------------------|--------------------|-----|
| hboard  | Contribute to the project by sending encry                                                  | sted, anonymous telemetry data to ntop.org: visit the $\underline{\mathbb{A}}$ Preferences page and expr       | ress your preference.       |                             |                    |     |
| Alerts  | Interface: Io 🔏 Networks Packets App                                                        | lications ICMP 🛎 🖴 🛦 皆 🌣 ≁ 🎖 🛎 🖡                                                                               |                             |                             |                    |     |
| lows    | External traffic recording providers detected, r<br>an external traffic recording provider. | topng can automatically bind this interface to an external provider. You can let ntop                          | png take care of the record | ling using this page, or yo | ou can 🌣 configure | ×   |
| •       | Settings                                                                                    |                                                                                                    |                             |                             |                    |     |
| ¢ ·     | Traffic Recording Setting                                                                   | s                                                                                                    |                             |                             |                    |     |
| <> '    | Traffic Recording                                                                           | Continuous Traffic Recording                                                                                   |                             |                             |                    |     |
| veloper | Max Disk Space                                                                              | 2 GB<br>Maximum disk space used for recorded traffic on disk. 0.02 GB are already in use by                    | this instance.              |                             |                    |     |
| neib    | Storage Directory                                                                           | /var/lib/ntopng/1/pcap                                                                                         |                             |                             |                    |     |
|         | Storage Utilization                                                                         | System (8.95 GB)<br>Packet Dumps (18.1 MB)<br>Extracted Packets (0 Bytes)<br>Free (10.59 GB) - Totai: 19.56 GB |                             |                             |                    |     |
|         | NOTES                                                                                       |                                                                                                    |                             |                             | Save Settin        | igs |

# 8.3. 下载 pacp 文件

当你启用连续流量存储记录以后,可以在 Interface 或者 Hosts 的历史流量图界面选择特定的时间段的 流量点击 ▲ 进行下载:

 www.hkaco.com
 广州|深圳|武汉|成都|上海|西安|北京|台湾|香港
 400-999-3848

 sales@hkaco.com
 support@hkaco.com
 电话:020-38743030, 38743032
 传真:020-38743233

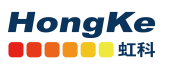

广州虹科电子科技有限公司

|                                                                                                    |                                                                 | Begin Date/Time:                                                                                                    |                | End Date/Time:                                                                     |               |                                                                                                    |                               |                                                                                                    |
|----------------------------------------------------------------------------------------------------|-----------------------------------------------------------------|----------------------------------------------------------------------------------------------------|----------------|------------------------------------------------------------------------------------|---------------|----------------------------------------------------------------------------------------------------|-------------------------------|----------------------------------------------------------------------------------------------------|
| 5m 30m 1h 1d 1w 1M 1Y Custom                                                                                                    |                                                                 | 11/12/2020 14:18:05                                                                                                    |                | 11/12/2020 14:19:19                                                                |               | Apply                                                                                                    | ← → + -                       | 8 🛓 🖿 🗎                                                                                                    |
| Traffic •                                                                                                    |                                                                 |                                                                                                    |                |                                                                                    |               |                                                                                                    |                               |                                                                                                    |
| 77.61 Kbith.                                                                                                    |                                                                 |                                                                                                    |                |                                                                                    |               |                                                                                                    |                               | Traffic O Avg O s5th Perc                                                                                                    |
| 160 Kbiłs                                                                                                    |                                                                 |                                                                                                    |                |                                                                                    |               |                                                                                                    |                               | /                                                                                                    |
| 120 Khiti                                                                                                    |                                                                 |                                                                                                    |                |                                                                                    |               |                                                                                                    |                               |                                                                                                    |
|                                                                                                    |                                                                 |                                                                                                    |                |                                                                                    |               |                                                                                                    |                               |                                                                                                    |
| 80 Kbk/s                                                                                                    |                                                                 |                                                                                                    |                |                                                                                    |               |                                                                                                    |                               |                                                                                                    |
| 40 Kbids                                                                                                    |                                                                 |                                                                                                    |                |                                                                                    |               |                                                                                                    |                               |                                                                                                    |
|                                                                                                    |                                                                 |                                                                                                    |                |                                                                                    |               |                                                                                                    |                               |                                                                                                    |
| 0 <sup>1</sup><br>1418:05 1418:15                                                                                                    | 14:18:25                                                        | 14:18:35                                                                                                    |                | 418.45                                                                             | 14185         | 5 14                                                                                                    | 19.05                         | 14 19 15                                                                                                    |
| Total 122.15 KB                                                                                                    | 95th Percentile: 47.1                                           | to status                                                                                                    | Average: 13.71 | Kbilis                                                                             |               | Max 177.6                                                                                                    | 1 Kbills @ 11/12/2020 14:18:2 | 38                                                                                                    |
| Top L7 Contacts -                                                                                                    |                                                                 |                                                                                                    |                |                                                                                    |               |                                                                                                    |                               |                                                                                                    |
|                                                                                                    |                                                                 |                                                                                                    |                |                                                                                    |               |                                                                                                    |                               | 10 • IP Version •                                                                                                    |
| Client                                                                                                    | Server                                                          |                                                                                                    |                | Application                                                                        |               | Through                                                                                                    | iput                          | Total Bytes                                                                                                    |
| ubuntu                                                                                                    | 192.168.1.1                                                     |                                                                                                    |                | DNS                                                                                |               | 1.44 k                                                                                                    | bit/s                         | 13.04 KE                                                                                                    |
| ibuntu                                                                                                    | ec2-52-11-109-209.u                                             | is-west-2.compute.amazonaws.com                                                                                                    |                | Amazon                                                                             |               | 1.31 k                                                                                                    | bit/s                         | 11.86 KE                                                                                                    |
| ubuntu                                                                                                    | server-13-35-90-67.k                                            | ax3.r.cloudfront.net                                                                                                    |                | Amazon                                                                             |               | 1.27 k                                                                                                    | bit/s                         | 11.46 KE                                                                                                    |
|                                                                                                    |                                                                 |                                                                                                    |                | dan terrete                                                                        |               |                                                                                                    |                               |                                                                                                    |
| 192 168.0.108                                                                                                    | 224.0.0.251                                                     |                                                                                                    |                | MDNS                                                                               |               | 635.24                                                                                                    | Dif/S                         | 5.74 Kb                                                                                                    |
| 192:168.0.108                                                                                                    | 192.168.0.255                                                   |                                                                                                    |                | NetBIOS                                                                            |               | 497.3                                                                                                    | bit/s                         | 4.49 KE                                                                                                    |
| 192.168.0.107                                                                                                    | 239.255.255.250                                                 |                                                                                                    |                | UPnP                                                                               |               | 450.16                                                                                                    | bit/s                         | 4.07 KE                                                                                                    |
|                                                                                                    |                                                                 |                                                                                                    |                |                                                                                    |               |                                                                                                    |                               |                                                                                                    |
| \$17.90 bWs         Comme regime in 36.33           \$12.0 kab/s         Comme regime in 36.33           \$168.0.108         # Traffic                                                                                                    | rs Applications DNS Rows 🖨 🛕                                    | * *                                                                                                    |                |                                                                                    |               |                                                                                                    |                               | Q Search                                                                                                    |
| (517,90 bits immersion mix)     (517,90 bits immersion mix)     (60.000                                                                                                    | In The Torston Titling -                                        | Begin Date/Time:                                                                                                    |                | End Date/Time:                                                                     |               |                                                                                                    |                               | Q Search                                                                                                    |
| (517.90 bd/s (1000110000000000000000000000000000000                                                                                                    | rs Applications DNS Rows 🕀 🛕 🖢                                  | Begin Date/Time:<br>11/12/2020 14:15:42                                                                                                    |                | End Date/Time:<br>11/12/2020 14:21:42                                              |               | a Auty                                                                                                    | ← → + -                       | Q Search                                                                                                    |
| (517.90 bits 1000000000000000000000000000000000000                                                                                                    | s Applications DNS Flows 🕀 🛕 🛓                                  | Begin Date/Time:<br>11/12/2020 14-15-42                                                                                                    |                | End Date/Time:<br>11/12/2020 14:21:42                                              |               | a Apply                                                                                                    | ← → + - @MDNS (seri)          | Q Search  -  -  -  -  -  -  -  -  -  -  -  -  -                                                                                                    |
| (517.90 bel's 1.00000-200000 10 (80.32)<br>(3.20 bell's 1.00000-200000 10 (80.32)<br>1680.0108 ∰ Traffic Packets DSCP Ports Pee<br>300m 3h 1d 1w 1M 1Y Custom                                                                                                    | 1 (19) (1900) (1900) -<br>Is Applications DNS Flows 🕀 🛕 🛓       | Compared and a second second sec    |                | End Date/Time:<br>11/12/2020 14:21:42                                              |               | a A507                                                                                                    | ← → + -<br>⊕MDNS (sert)       | Q Search                                                                                                    |
| (517.90 bWs         Linescourses in M33         (680.108 mm f ratio         (680.108 mm f ratio)         (680.108 mm f ratio)         (680.108 mm f ratio)         (                                                                                                    | IS Applications DNS Flows 🕀 🛕 🖿                                 | Compared and a second and a second and     |                | End Date/Time:<br>11/12/2020 14:21:42                                              |               | a Agery                                                                                                    | € → + -<br>⊕MDNS (sert)       | C Search                                                                                                    |
| (517,90 bits Unmarrayments MAX)     (3.20 bits Unmarrayments MAX)     (680.108                                                                                                    | IS Applications DNS Flows 🕀 🛕 🖿                                 | Compared Figure 2014     Segin Date/Time:     11/12/2020 14-115-42                                                                                                    |                | End Date/Time:<br>11/12/2020 14:21:42                                              |               | a Aury                                                                                                    | € → + -<br>⊕MDNS (sert)       | Q Search                                                                                                    |
| (517.90 bd/s 30mstagens m M33) (<br>3.20 bd/s 30mstagens m M33) (<br>1680.108 A Traffic Packets DSCP Parts Pec<br>30m 1h Id 1w 1M 1Y Contom                                                                                                    | In Contract Classifier ( )                                      | Compared and a second and a second and     |                | End Date/Time:<br>11/12/2020 14:21:42                                              |               | a Autor                                                                                                    | ← → + -<br>⊕NDHS (pert)       | Sourch     Sourch     Sourch     Sourch     Source (not see (not see ( |
| (517.90 bd/s (1000000000000000000000000000000000000                                                                                                    | s Applications DNS Flows 🕀 🛕 🖿                                  | Compared and a second and a second and     |                | End DeterTime:<br>11/12/2020 14:21:42                                              |               | a 200                                                                                                    | ← → + -<br>⊕MDHS (bert)       | Search     Search     Search |
| (517.90 bWs         Linestages 1.9133         (1680.108 ms/rages 1.9133         (1680.108 ms/rages 1.9133)         (1680.108 ms/rages 1.9133)         (1680.108 ms/rages 1.913                                                                                                    | IS Applications DNS Flows                                       | Compared Technology     Compared Technology     C    |                | End Date/Time:<br>11/12/2080 14:21:42                                              |               | a A507                                                                                                    | ← → + -<br>⊕MONS (sert)       | Q Search                                                                                                    |
| (517.90 bits Unmarrayments 2022     (517.90 bits Unmarrayments 2022     (517.90 bits 202     (517.90 bits 2022     (517.90 bits 202     (517.90 bits 202     (517.90 bits 202     (517.90 bits 202     (517.90 bits 202 | IS Applications DNS Flows                                       | Compared Time:     11/12/2020 14-115-42                                                                                                    |                | End DateTime:<br>1)1/12/2020 14:21:42                                              |               | <ul> <li>Retty</li> </ul>                                                                                                    | ← → + -<br>excrusional        | Q Search                                                                                                    |
| (517,90 bils insertagens in M33      (3.20 bils insertagens in M33      (3.20 bil | IS Applications DNS Flows I A I                                 | Begin Date/Time:           13/12/2020 14:15:42                                                                                                    |                | End Date/Time:<br>11/12/2020 14:21:42<br>11/12/2020 14:21:42                       |               | Retry<br>14142                                                                                                    | + → + - exceded               | Sourch     Sourch     Sourch     Sourch     Source (non-g) Image (non-g) Image (non-g)     Source (non-g) Image (non-g) Image (non-g) Ima |
| (517,90 bd/s         3.00 bd/s         3.00 bd/s                                                                                                    | In a contra contra contra a la la la la la la la la la la la la | Brgin Date/Time:           13/12/2020 14/15/42                                                                                                    | •              | End DateFilme:<br>11/12/2020 14:21:42<br>14:17:42                                  |               | B A007                                                                                                    | ♦ → + - ØHD06 (per)           | Search     Search     Search |
| (517.90 bd/s         Linescreption 1.0133         E           (53.20 bd/s         Linescreption 1.0133         E           (660.108 %)         Traffic Packets DSCP Ports Pec           300 3h 1d 1w 3M 3Y         Outcom           (-         -           (-           (-           (-           (-           (-           (-           (-           (-           (-           (-           (-           (-           (-           (-           (-           (-           (-           (-           (-           (-           (-           (-           (-           (-           (-           (-           (-           (-           (-           (-           (-           (-           (-           (-           (-           (-           (-           (-           (-           (-           (-                                                                                                    |                                                                 | ■      Compare 1     Compare 1     Compare | •              | End Date/Time:<br>11/12/2020 14/21/42<br>14/17/42                                  |               | Aggr                                                                                                    | ¢ → + -<br>excreption         | C Search                                                                                                    |
| (517,30 bills Linescopers 1, 3133     (517,30 bills Linescopers 1, 3133     (540,108 ↔ Traffic Packets DSCP Parts Per     30m 3h 3d 3w 3M 3Y Comm                                                                                                    | IL EL GEORGE ELEMA   IS Applications DNS Powe                   | Eegin Date/Time:     11/12/2020 14:15:42      16:564      First Seen                                                                                                    | Last Seen      | End DateTime:<br>11/12/2020 14:21:42<br>14:17:42<br>14:17:42<br>Packets Throughput | Total Bytes F | Actor<br>Actor<br>Active<br>Active<br>Acti | + -> + -<br>evons perg        | Search     Search     Search     Search     Search     Search     Into     Into                                                                                                    |

cessed 1 records (500 re

### 9. 连续流量记录

Showing 1 to 1 of 1 rows Query performed in 2 msec

使用 n2disk 连续记录流量,并提取元数据到 ntopng。

n2disk 配置示例如下:

#捕获配置

--interface=ens33

--max-file-len=1024

--buffer-len=4096

#--reader-cpu-affinity=0

#索引配置

--index

#--indexer-cpu-affinity=1,2,3

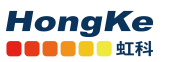

#### #存储配置

--dump-directory=/storage

#--writer-cpu-affinity=4

--disk-limit=80%

--zmq=tcp://127.0.0.1:5556

--zmq-export-flows

# 10. nProbe agent 中使用 ntopng

详细内容可查看: <u>https://www.ntop.org/guides/ntopng/using\_with\_other\_tools/nprobeagent.html</u>

## 11. 监控 Netflow/SPAN/TAP 流量

详解示例可见:监控 Netflow/SPAN/TAP 流量

这里以 ntopng 来监控来自的 TAP 的示例:假设我们的拓扑图如下:

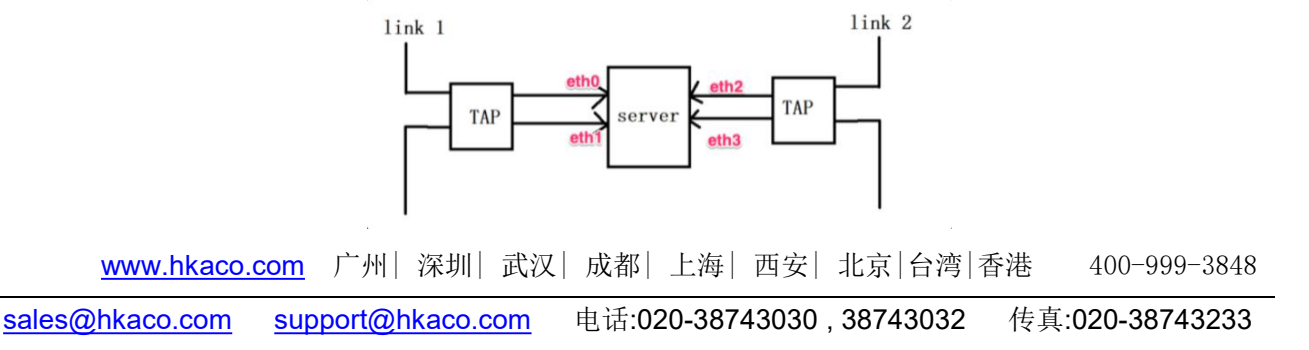

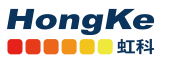

需要在配置文件(/etc/ntopng/ntopng.conf)中进行如下配置:

#配置流量镜像接口

-i=eth0,eth1

-i=eth2,eth3

#配置流转储

-F=nindex

#配置本地网段

-m="192.168.0.0/24,172.16.1.0/24"

#以守护程序运行

#### -G=/var/run/ntopng.pid

此外,由于流量是通过镜像得到,因此需要增加一个配置。

定位到 Interface-> 🌣 , 启用 Mirrored Traffic 选项。

| n               | ens33 - \$\$ 25.0 kbit/s License expires in 09.20 0 = 26 = 6 Devices 109                                                                        | Flows                             | Q |  |  |  |  |  |
|-----------------|----------------------------------------------------------------------------------------------------|-----------------------------------|---|--|--|--|--|--|
| Dashboard       | Interface: ens33 🛠 Networks Packets DSCP Applications ICMP ARP 🖮 📾 🛦 🏚 $\not \succ  \not \! \! \! \! \! \! \! \! \! \! \! \! \! \! \! \! \! \!$ |                                   |   |  |  |  |  |  |
| Alerts          | Custom Name                                                                                                    | ens33                             |   |  |  |  |  |  |
| Flows           | Pool                                                                                                    | Default - 🕼                       |   |  |  |  |  |  |
| Hosts           | Interface Speed                                                                                                    | 1000 (Mbit/s)                     |   |  |  |  |  |  |
| Interface.      | Realtime Stats Refresh Rate                                                                                                    | 3 (sec)                           |   |  |  |  |  |  |
| 🔅 •<br>Settings | Ingress Packets Sampling Rate                                                                                                    |                                   |   |  |  |  |  |  |
|                 | Local Broadcast Domain Hosts Identifier 🚱                                                                                                    | IP Address -                      |   |  |  |  |  |  |
| O ·             | Hide from Top Networks                                                                                                    | e.g. 192.168.1.1,192.168.100.0/24 |   |  |  |  |  |  |
|                 | Create Interface Top Talkers                                                                                                    |                                   |   |  |  |  |  |  |
|                 | Dump Flows to Database                                                                                                    |                                   |   |  |  |  |  |  |
|                 | Mirrored Traffic                                                                                                    |                                   |   |  |  |  |  |  |
|                 | Flows-Only Interface (requires restart)                                                                                                    |                                   |   |  |  |  |  |  |
|                 | Periodic Interface Network Discovery                                                                                                    |                                   |   |  |  |  |  |  |
|                 | Traffic Recording Provider                                                                                                    | ntopng -                          |   |  |  |  |  |  |
|                 | Dynamic Traffic Disaggregation                                                                                                    | -                                 |   |  |  |  |  |  |
|                 |                                                                                                    | NOTES O                           |   |  |  |  |  |  |
|                 | Duplicate Disaggregated Traffic 🚱                                                                                                    |                                   |   |  |  |  |  |  |

### 12. ntopng 时间序列和流的磁盘要求

详解计算网址:

https://www.ntop.org/ntopng/ntopng-disk-requirements-for-timeseries-and-flows/

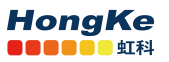

nindex 存储利用率在 health->system 界面下可查看特定接口的内存占用。

| m CPU Load 🖿        | 1                                                                                                    |
|---------------------|----------------------------------------------------------------------------------------------------|
| CPU States          | iowait: 0%6 / active: 21%6 / idle: 80%6                                                                                                    |
| RAM                 | Used: 82.22% / Available: 694.96 MB / Total: 3.82 GB                                                                                                    |
| g PID (Process ID)  | 5259                                                                                                    |
| RAM 🖿               | Used: 252.27 MB                                                                                                    |
| Alerts 🖿            | Queries: 16 / Stored: 7 / Dropped: 0                                                                                                    |
| Storage Utilization | Volume: Nar/Ibhntopng (/devisda1)                                                                                                    |
|                     | € ens33 (6.96 MB)<br>● 10 (7.76 MB)<br>● system (9.81 GB)<br>Available (9.92 GB) - Total: 19.56 GB                                                                                                    |
| Last Log Trace      | 11/90/2008 14:04:14 [Neurostinor/fac.up:100] [MMC in one and without .4 in yes off gas off tas off<br>11/90/2008 14:04:14 [Neurostinor/fac.up:100] [MMC in yes and without A to yes off gas off tas off<br>11/90/2009 14:04:14 [Neurostinor/fac.up:100] [Neurostinor structure attributes and the face structure in the<br>11/90/2009 14:04:04 [Neurostinor/fac.up:100] [Neurostinor structure attributes and [Adv 30]<br>11/90/2009 14:04:04 [Neurostinor/fac.up:100] [Startd gases regulating an interface structure attributes attributes a |

InfluxDB 数据库不计算在内,因为它可能是一个潜在的远程数据库。如果是本地数据库,空间可以通 过查看系统和可用空间来监控,或者在 health->influxdb 界面下查看:

| System • License expressin 01:17                                                                  |                      |                                         | 4 <sup>0</sup> - ±                   |  |  |
|---------------------------------------------------------------------------------------------------|----------------------|-----------------------------------------|--------------------------------------|--|--|
| infac08 🛠 📠                                                                                       |                      |                                         |                                      |  |  |
| CD Health<br>Current InfluxOII export health.                                                     |                      | OK<br>Expert to InflueDB is working OK. |                                      |  |  |
| Storage Utilization<br>Total disk space used by influiDB.                                         |                      | 4.7 MB                                  |                                      |  |  |
| RAM Total memory influxDB has obtained from the operating system.                                 |                      | 110 MB                                  |                                      |  |  |
| Total Exports<br>Total rumber of successful writes into InfluxD8.                                 | L                    | 22                                      |                                      |  |  |
| Total Points<br>Total number of points successfully written into influxDB.                        | <b>1</b>             | 841                                     |                                      |  |  |
| Dropped Points Total number of points dropped due to InfluxDB write failures.                     | 100.                 | 0                                       |                                      |  |  |
| Series Cardinality<br>An indication of how challenging is for influxDB to handle written points.  |                      | 560                                     |                                      |  |  |
| NOTES<br>• Documentation with detailed descriptions of all the fields shown is available in the r | ntopng User's guide. |                                         |                                      |  |  |
| ntoprg Enterprise L v.4.3.201211 ] O                                                              |                      | © 1998-20 - ntop.org                    | <b>0</b> 16.49-45 +0800   Uptime: 01 |  |  |
|                                                                                                   |                      |                                         |                                      |  |  |

### 13. 购买 license

可在如下网址联系我们购买:

https://hongwangle.com/ntop/traffic-analysis-and-enforcement/

## 14. 关注我们

想了解跟多信息,可扫描下方二维码关注&联系我们。

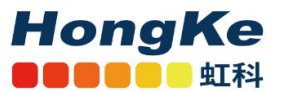

网络安全与可视化

网络可视化,网络监控,时间服务器

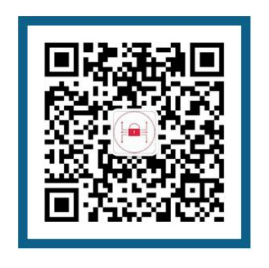

**\$** 400-999-3848

🞽 support@hkaco.com

bongwangle.com

广东省广州市高新技术产业开发区科学大道99号科汇金谷三街2号701室